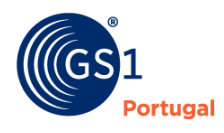

A Linguagem Global dos Negócios

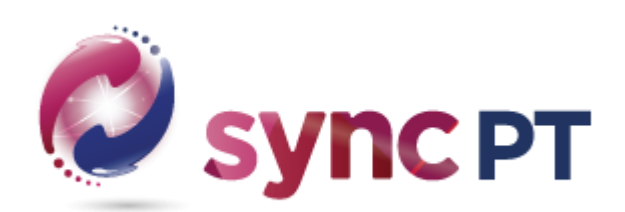

# User's Guide for GS1 Sync PT Platform

# Index

| Introduction                                         | 4 |
|------------------------------------------------------|---|
| How to access the PortalSYNC PT                      | 5 |
| Home screen                                          | 6 |
| Home Menu > General                                  | 6 |
| Products                                             | 7 |
| Filters                                              | 7 |
| Create New Product                                   | 9 |
| Required fields                                      | 0 |
| Viewing the product list (List/Grid)1                | 0 |
| Separators1                                          | 2 |
| General1                                             | 2 |
| Product Class                                        | 2 |
| Partner1                                             | 4 |
| Code                                                 | 5 |
| Commercial name1                                     | 5 |
| Brand1                                               | 6 |
| Functional Name1                                     | 6 |
| Barcode Type1                                        | 7 |
| Consumption unit descriptor1                         | 7 |
| GPC (Global Product Classification)1                 | 8 |
| Target Market (Country)1                             | 8 |
| Additional Product Identification1                   | 8 |
| Description Label 1                                  | 8 |
| Internal code1                                       | 8 |
| Additional Product Description1                      | 8 |
| Commercial1                                          | 8 |
| Logistics1                                           | 9 |
| Information about dates 1                            | 9 |
| Weights and Measures 2                               | 0 |
| Name of Food and Beverages (General) 2               | 0 |
| Regulatory Product Name 2                            | 0 |
| Name or Firm and Address of Operator 2               | 1 |
| Information about Ingredients2                       | 1 |
| Allergen Information 2                               | 2 |
| Nutritional Declaration (DN)2                        | 3 |
| Additional Information on Name of Food and Beverages | 4 |
| Origin or Place of Provenance2                       | 5 |
| Nutritional Claims                                   | 5 |

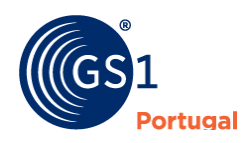

| Health Claims                            | 25 |
|------------------------------------------|----|
| Ingredient Disclaimer Information        | 25 |
| Weights, Measures and Portions           | 25 |
| Packing Dates                            | 26 |
| Packaging                                | 26 |
| Packaging Materials                      | 26 |
| Allergen/dietary information             | 26 |
| Accreditation Marks                      | 26 |
| Applicable regulation(s)                 | 27 |
| Publication                              | 28 |
| Media                                    | 30 |
| Editing an article in "published" status | 31 |
| Product states                           | 31 |
| hierarchies                              | 33 |
| Cardex                                   | 35 |
| Tools                                    | 37 |
| imports                                  | 37 |
| Excel file Template                      | 37 |
| Import of products                       | 37 |
| Import Templates                         | 39 |
| exports                                  | 39 |
| Media application                        | 40 |
| Reports                                  | 14 |
| Labels (Logistics)                       | 45 |
| Support                                  | 50 |
| Attributes and Product Classes           | 51 |
| AS2 Connection Details                   | 51 |

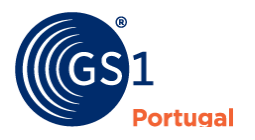

# **SYNC PT Portal User Manual**

# Introduction

User's Manual SYNC PT Portal aims to be a tool capable of support all features of the SYNC PT platform: maintenance of product sheets, analysis of the quality of product information, analysis of the quality of barcodes, images and consumer information.

In practical terms, this tool will facilitate the loading process of the information fields associated with each article, the respective validation of the mandatory fields according to the type of product in question and the information fields of food products, considering EU regulation 1169/2011. In this way, and after validating the fields, a structured message will be generated that will enter the circuit of the Global Data Synchronization Network (GS1 GDSN).

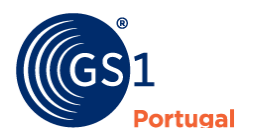

# How to access the PortalSYNC PT

Sync PT

To access the portal, it is necessary to enter the address https://portal-syncpt.gs1pt.org/ and enter the Username and Password:

> Bem-vindo às plataformas Digitais da GS1 Portugal

Sync PT e Registo Nacional de Códigos Nota: Se for o primeiro Login não necessita de inserir Password. Utilize apenas o nome de utilizador que lhe foi atribuído. Vai ser direcionado para o ecrã de registo ao carregar em Login

| Utilizador |   |
|------------|---|
| Password   | ۲ |
| Memorizar  |   |

Login

REGISTO NACIONAL DE CODIGOS

| Email : info@gs1pt.org                                                                                            | Telefone: +351 21 752 07 40 | 💌 🚟 💷 🛄 |  |  |  |
|----------------------------------------------------------------------------------------------------|-----------------------------|---------|--|--|--|
| Para uma melhor experiência de utilização, utilizar os browsers Google Chrome ou Firefox, com resolução mínima de |                             |         |  |  |  |
| 1024x768                                                                                                    |                             |         |  |  |  |

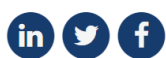

Portal entry screenSYNC PT

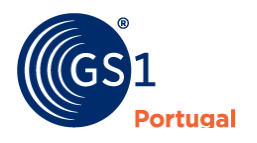

# **Home screen**

# Home Menu > General

This home screen shows the changes to the portal with the corresponding version indication and updates or new features are available:

| 🖉 sync PT                                                                        | Produtos Car                                                                                                    | rdex Ferramentas                                                                                                    | Relatórios                                                 |                   | FORMAÇÃO GS1 SYNCF<br>Form | PT // 5600099998766<br>ação GS1 SYNCPT 👻 |  |
|----------------------------------------------------------------------------------|----------------------------------------------------------------------------------------------------|----------------------------------------------------------------------------------------------------|------------------------------------------------------------|-------------------|----------------------------|------------------------------------------|--|
|                                                                                  |                                                                                                    | Bem-vi                                                                                                    | ndo Formação GS                                            | 1 SYNCPT          |                            |                                          |  |
| Últimos Pro                                                                      | dutos Visitados                                                                                                    |                                                                                                    |                                                            |                   |                            |                                          |  |
| Nome do Pro                                                                      | duto                                                                                                    |                                                                                                    | GTIN                                                       |                   | Parceiro                   |                                          |  |
|                                                                                  |                                                                                                    |                                                                                                    | Sem resultados                                             |                   |                            |                                          |  |
|                                                                                  |                                                                                                    |                                                                                                    |                                                            |                   |                            |                                          |  |
| Modificaçõe                                                                      | es no Portal                                                                                                    |                                                                                                    |                                                            |                   |                            |                                          |  |
| 8                                                                                | Versão 3.1.3<br>• Organização<br>• Possibilidade<br>13/03/2020<br>Versão 3.1.2<br>• Módulo de Ca<br>• Importação p<br>21/02/2020<br>Versão 3.1.1<br>• Módulo de re<br>• Novas funcio | do ciclo de vida do produto. Cri<br>de criar perfis comuns Sync PT<br>ardex<br>or Classes de Produto<br>latórios<br>nalidades REST API | iar código, Informação legal, Ci<br>° e RNC por utilizador | ardex             |                            |                                          |  |
| 8                                                                                | Melhorament 02/11/2019 Versão 3.1     Lançamento     Melhorament     Correção das 27/09/2019                                                                                         | to importação excel<br>RNC<br>tos na REST API<br>classes de produto                                                                    |                                                            |                   |                            |                                          |  |
| 3                                                                                | Versão 3.0<br>• Lançamento e<br>23/03/2018                                                                                                    | de versão 3.0 em Cloud Azure                                                                                                    |                                                            |                   |                            |                                          |  |
| <b>Email :</b> info@gs1pt.or<br><b>Powered by Sync PT</b><br>Para uma melhor exp | g<br>eriência de utilização, utili:                                                                                                    | Telefone : +351 21 752 07 40                                                                                                    | e ou Firefox, com resolução m                              | inima de 1024x768 | ir                         |                                          |  |

main screen

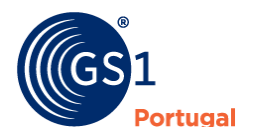

# **Products**

The "Products" option is used to manage all products (created or to be created).

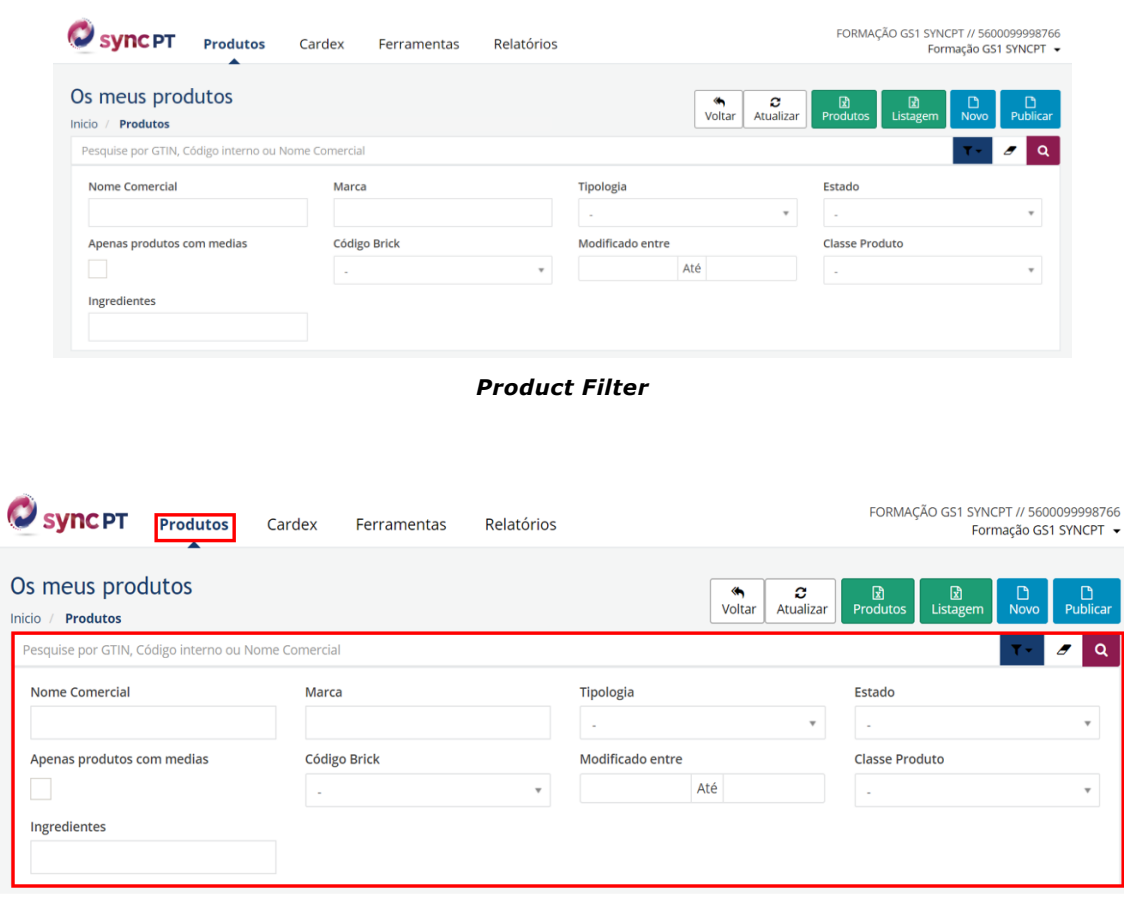

Product Filter (fields)

# **Filters**

You can use the filter to search for articles using the following criteria:

- **Commercial name**(free text) Search by trade name (in whole or in part)
- **Brand** (free text) This field allows the search for articles by a certain brand using free text for the search
- **Typology** (controlled list) This field allows searching on a specific hierarchical level (eg unit, intermediate box, box, basket, display, pallet, transport load, etc.)
- **State** (controlled list) This field allows the search for all articles that are in a specific state (draft, error, in validation, published, received, inactive and deleted)
- **Product Class** (controlled list) This field allows you to search for articles of a certain class. Ex: Name of Food and Beverages, alcoholic beverages, food supplements, cosmetics, medical devices, etc.
- modified between dates (from until)

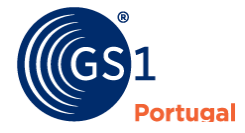

Searching for articles between article modification dates

- **Brick code** (controlled list) Search through mandatory product class classification. Ex: 10000232: Bottled water)
- **Only products with averages**(checkbox) This field will allow searching for articles only with attached image (media)
- **subscribed by** (controlled list) Search for articles that are subscribed by a particular subscribing entity
- **Ingredients**(free text) Allows searching through a particular ingredient using free text
- Tag (controlled list)

This list is used to search for a specific article that you have placed with an identification (tag) added in the Media (image) tab.

| Sync P          | T Produtos                     | Cardex        | Ferramentas | Relatório | s              |              |                         | FORMAÇÃO GS1 SY<br>Fo   | NCPT // 5600099<br>prmação GS1 SY | 9998766<br>'NCPT 🔻 |
|-----------------|--------------------------------|---------------|-------------|-----------|----------------|--------------|-------------------------|-------------------------|-----------------------------------|--------------------|
| Os meus pi      | rodutos<br><sup>5</sup>        |               |             |           |                | (%)<br>Volta | r <b>2</b><br>Atualizar | 2)<br>Produtos Listagen | D<br>Novo P                       | D<br>ublicar       |
| Pesquise por GT | IN, Código interno ou          | Nome Comercia | I           |           |                |              |                         |                         | ₹ •                               | ۹                  |
| Nome Comerci    | ial                            | Marc          | a           |           | Tipologia<br>- |              | v                       | Estado<br>-             |                                   | Ŧ                  |
| Apenas produt   | os com medias                  | Códig<br>-    | go Brick    | Ŧ         | Modificado     | entre<br>Até |                         | Classe Produto<br>-     |                                   | Ŧ                  |
| Ingredientes    |                                |               |             |           |                |              |                         |                         |                                   |                    |
| Exibir 20 🔻     | registos do total de           | 165 registos  |             |           |                |              |                         |                         | :=                                |                    |
| Produto         |                                |               | 11          | Tipologia | 1t             | Estado       | Jt Mo                   | odificado entre         |                                   | 17                 |
| 08<br>Es        | 8410001129723<br>fregões       |               |             | Unidade   |                | Publicado    | 20.                     | /03/2020 15:16:14       |                                   |                    |
| BB<br>Mit<br>I  | 8715700411323<br>olho Barbecue |               |             | Unidade   |                | Publicado    | 12                      | /03/2020 18:27:08       |                                   |                    |
| 05<br>k Vit     | 607899113313<br>nho Rosé 0,75L |               |             | Unidade   |                | Publicado    | 12                      | /03/2020 18:15:12       |                                   |                    |

Search (filters)

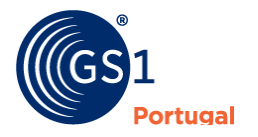

# **Create New Product**

To create a new product, it will be necessary to go to the "Products" menu and then, in the upper right corner, click on "New" (image below):

| Sync PT              | Produtos                | Cardex       | Ferramentas | Relatórios |            |           |                       | FORMAÇÃO G             | 51 SYNCPT (1560009999876<br>Formaç GS1 SYNCPT |
|----------------------|-------------------------|--------------|-------------|------------|------------|-----------|-----------------------|------------------------|-----------------------------------------------|
| Os meus proc         | lutos                   |              |             |            |            | Voltar    | <b>2</b><br>Atualizar | 2) [<br>Produtos Lista | agem Novo Publicar                            |
| Pesquise por GTIN, C | ódigo interno ou N      | ome Comercia | 1           |            |            |           |                       |                        | <b>T</b> = <b>Q</b>                           |
| Nome Comercial       |                         | Marc         | а           |            | Tipologia  |           |                       | Estado                 |                                               |
|                      |                         |              |             |            | -          |           | *                     | 2                      | *                                             |
| Apenas produtos c    | om medias               | Códig        | o Brick     |            | Modificado | entre     |                       | Classe Produto         |                                               |
|                      |                         | -            |             | *          |            | Até       |                       |                        | *                                             |
| Exibir 20 🔻 re       | gistos do total de 1    | 65 registos  |             |            |            |           |                       |                        |                                               |
| Produto              |                         |              | 11          | Tipologia  | 11         | Estado    | JT M                  | lodificado entre       | 47                                            |
| 08410<br>Esfreg      | 001129723<br>ões        |              |             | Unidade    |            | Publicado | 20                    | 0/03/2020 15:16:14     |                                               |
| 08715<br>Molho       | 700411323<br>Barbecue   |              |             | Unidade    |            | Publicado | 13                    | 2/03/2020 18:27:08     |                                               |
| 05607<br>Vinho       | 899113313<br>Rosé 0,75L |              |             | Unidade    |            | Publicado | 1:                    | 2/03/2020 18:15:12     |                                               |

#### create new article

| Sync PT Produtos                                | Cardex Ferramentas                                     | Relatórios FO                             | RMAÇÃO GS1 SYNCPT // 5600099998766<br>Formação GS1 SYNCPT 👻                                                                                                    |
|-------------------------------------------------|--------------------------------------------------------|-------------------------------------------|----------------------------------------------------------------------------------------------------|
| Novo Produto  Inicio / Produtos / Novo Produto  |                                                        |                                           | Image: Notice of the second second |
| Geral<br>Comercial                              | Geral                                                  |                                           | ^                                                                                                    |
| Logística<br>Pesos e Medidas<br>Dados Básicos e | Modo de preenchimento *<br>Classe de Produto *         | Estendido 💌<br>Dados Básicos e Logísticos | *                                                                                                    |
| Logísticos<br>Embalagens<br>Publicação          | <ul><li>Parceiro *</li><li>Tipologia</li></ul>         | FORMAÇÃO GS1 SYNCPT (5600099998766)       | *<br>                                                                                                    |
| Media                                           | <ul> <li>Código *</li> <li>Nome comercial *</li> </ul> |                                           |                                                                                                    |
|                                                 | Marca     Nome Funcional                               |                                           |                                                                                                    |
|                                                 | <ul> <li>Tipo do código de barras</li> </ul>           | EAN UPC                                   | X                                                                                                    |
|                                                 | Código Brick do GPC                                    | -                                         | •                                                                                                    |

#### New article - fields

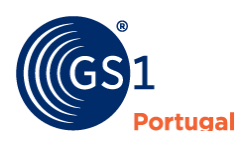

### **Required fields**

The platform has some mandatory fields divided without two phrases:

- Beforeto save the product:
  - o **fill mode** (default is Extended mode and it is recommended as it indicates all fields that are mandatory)
  - Product Class (see section Tabs>General>Product Class)
  - **Partner** This field identifies the entity and location code (GLN) of the person uploading the information. It also presents a pre-defined value with your entity and does not allow alteration.
  - **Code** Item code (see section Separators>General>GTIN)
  - Commercial name Description of the article (see section Separators>General>Commercial Name)
- After clicking on Save, you will need to fill in the following fields:
  - **Publication date** 0
  - 0 effective dateactive
  - Availability start date and time
     Width/Unit of measurement
     Height/Unit of measurement
     Depth/Unit of measurement

  - Gross weight/Unit of measurement
- If the articles are of Name of Food and Beverage, it is mandatory to fill in the following fields:
  - Name of the Name of Food and Beverage
  - Operator's name or company
  - contact type
  - 0 operator address
- If the articles are from Alcoholic Beverages: ٠ alcoholic strength by volume 0

In order for the registration of each article to be accepted, it is necessary to fill in all the mandatory fields (marked with \*). However, some of the fields are not mandatory on the platform, but must be correctly filled in, due to regulatory requirements (eg food products, alcoholic products, hazardous materials, etc.).

Viewing the product list (List/Grid)

Viewing the articles appears pre-defined as list:

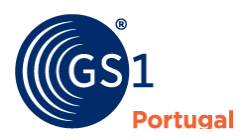

| Ø sync P                              | Produtos                                   | Cardex         | Ferramentas | Relatórios |    |           |     | FORMAÇÃO GS1 SY<br>F | /NCPT // 5600099998766<br>ormação GS1 SYNCPT 🝷 |
|---------------------------------------|--------------------------------------------|----------------|-------------|------------|----|-----------|-----|----------------------|------------------------------------------------|
| Os meus produtos<br>Inicio / Produtos |                                            |                |             |            |    |           |     |                      |                                                |
| Pesquise por G                        | TIN, Código interno ou N                   | lome Comercial |             |            |    |           |     |                      | T- 2 Q                                         |
| Exibir 20                             | <ul> <li>registos do total de 1</li> </ul> | 165 registos   |             |            |    |           |     |                      |                                                |
| Produto                               |                                            |                | 11          | Tipologia  | ĴĴ | Estado    | .↓↑ | Modificado entre     | 17                                             |
|                                       | 08410001129723<br>Esfregões                |                |             | Unidade    |    | Publicado |     | 20/03/2020 15:16:14  |                                                |
|                                       | 08715700411323<br>Molho Barbecue           |                |             | Unidade    |    | Publicado |     | 12/03/2020 18:27:08  |                                                |
|                                       | 05607899113313<br>/inho Rosé 0,75L         |                |             | Unidade    |    | Publicado |     | 12/03/2020 18:15:12  |                                                |
|                                       | 05603089003204<br>Nata                     |                |             | Unidade    |    | Publicado |     | 12/03/2020 18:09:10  |                                                |
| . 0                                   | 05600402100008                             |                |             | Unidade    |    | Publicado |     | 12/03/2020 18:05:24  |                                                |

list view

# None the less is also possible view the articles in grid:

| Sync PT                                      | Produtos             | Cardex                 | Ferramentas                                            | Relatórios |                                                            |                                             | FORMAÇÃO GS1 SYNCPT // 560<br>Formação GS | 00999998766<br>31 SYNCPT 👻 |
|----------------------------------------------|----------------------|------------------------|--------------------------------------------------------|------------|------------------------------------------------------------|---------------------------------------------|-------------------------------------------|----------------------------|
| Os meus proc                                 | <b>lutos</b>         | lome Comercia          | 1                                                      |            |                                                            | Voltar Atualizar                            | 図<br>Produtos Listagem Novo               | Publicar                   |
| •                                            |                      |                        |                                                        |            | Ordenar nor:                                               |                                             |                                           |                            |
| Exibir 20 🔻 rej                              | gistos do total de ' | 65 registos            |                                                        |            | ordenar por.                                               | Modificado em 🔹                             | Descendente                               |                            |
| S600099998766<br>Esfregões<br>D8410001129723 |                      | 566<br>Mi<br>087<br>19 | 0099998766<br>DIho Barbecue<br>15700411323<br>Isticado |            | 5600099998766<br>Vinho Rosé<br>05607899113313<br>Publicado | 0,75L                                       | 5600099908766<br>Nata<br>Doso3089003204   |                            |
| i i<br>Rež                                   |                      |                        |                                                        |            |                                                            | For And And And And And And And And And And |                                           |                            |

grid view

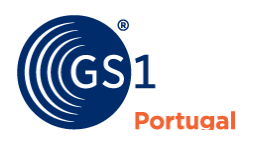

# Separators

There are several side tabs that serve as shortcuts to information that can be quickly consulted about the article. These tabs are dynamic since what depend on information chosen by the user, namely the "Product Class"

Separators are:

# General

| Sync PT Produtos              | Cardex Ferramentas      | Relatórios                                                        | FORMAÇÃO GS1 SYNCPT // 5600099998766<br>Formação GS1 SYNCPT 👻 |
|-------------------------------|-------------------------|-------------------------------------------------------------------|---------------------------------------------------------------|
| Novo Produto                  |                         |                                                                   | Noltar Idiomas - Guardar                                      |
| Geral Comercial               | Geral                   |                                                                   | ^                                                             |
| Logística<br>Pesos e Medidas  | Modo de preenchimento * | Estendido 🔹                                                       |                                                               |
| Dados Básicos e<br>Logísticos | Classe de Produto *     | Dados Básicos e Logísticos<br>FORMAÇÃO GS1 SYNCPT (5600099998766) | •                                                             |
| Embalagens<br>Publicação      | 😯 Tipologia             |                                                                   | •                                                             |
| Media                         | Código *                |                                                                   |                                                               |
|                               | 🕄 Marca                 |                                                                   | G                                                             |

#### General tab

This separator serves for fill information on product identification with information regarding various information (Product Class, GLN, GTIN, Commercial Name, Brand, Functional Name, Barcode Type, Consumer Unit Descriptor, GPC Brick Code, Target Market (Country ) and other additional information such as internal code(s).

### **Product Class**

Product class is used to identify the article that will be created, and can be identified with the following options:

| Classe de Produto * | Dados Básicos e Logísticos          | * |
|---------------------|-------------------------------------|---|
| Parceiro *          | Géneros Alimentícios (UE-1169/2011) | ^ |
|                     | Géneros Alimentícios (GERAL)        |   |
| 😯 Tipologia         | Carnes                              |   |
| O Código *          | Pescado                             |   |
|                     | Hortofrutícolas                     |   |
| One comercial *     | Gorduras, óleos vegetais e azeite   |   |
|                     | Bebidas Alcoólicas                  |   |
| <b>Warca</b>        | Alimentação Infantil                |   |
| One Functional      | Alimentação Especial                | * |

#### **Product Class**

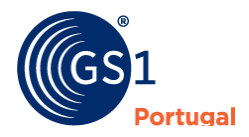

### • Name of Food and Beverages (EU-1169/2011)

- Name of Food and Beverages (GENERAL)- Regulatory Name of the Product (Name of the Name of Food and Beverage), Name or Firm and Address of the Operator (Name or Firm of the operator, Type of contact, Address of the operator)
- Meat- Information on Origin or Place of Provenance (Origin or provenance, Place of Birth, Place of Breeding, Place of Slaughter, Slaughterhouse approval number, Cutting site and Cutting establishment approval number
- **Fish** Information on Fishery and Aquaculture Products (Scientific name, Scientific name and Thawed
- fruit and vegetables- Information on marketing standards (Caliber, Category and Variety)
- **Fats, Vegetable Oils and Olive Oil** Information on products such as olive oil, vegetable oils and fats such as butter and margarine
- Alcoholic beverages- Information on Alcohol (Alcoholic strength by volume in %. Whenever the value of the product has a value equal to or greater than 1.2% alcohol, this class must be used)
- infant feeding- Information on products that are subject to the rules of this specific class
- **Special food** –Specific food information that require a specific set of information
- Food supplements Information on CNP (National Product Code), Amount of nutrients and/or other substances, Presentation/Physical State
- Generic Products- This class covers all other items that are not

### • Animal Feeding (Reg. (CE) No. 767/2009)

• Food for Animals – Information on Recommendations (daily oma)

### • Beauty, Health and Wellness

- Medicines Not Subject to Medical Prescription Information on CNP (National Product Code), Drug Name, Product Regulatory Name (INN or Active Substances), List of excipients
- Medical Devices- Information on CNP (National Product Code), Drug Name, Signal Word, Hazard Pictograms, Hazard Warnings, Precautionary Recommendations
- cosmetics- Information on CNP (National Product Code), Drug Name, Product Regulatory Name (Designation - Product Function), Signal Word, Hazard Pictograms, Hazard Warnings, Precautionary Recommendations
- Health and wellness- Information on CNP (National Product Code), Drug Name, Product Regulatory Name (Designation - Product Function), Signal Word, Hazard Pictograms, Hazard Warnings, Precautionary Recommendations

### • Chemical Substances and Mixtures (EU-1272/2008)

• **Chemical Substances and Mixtures**- Drug Name, Signal Word, Hazard Pictograms, Hazard Warnings, Precautionary Recommendations

### • Basic and Logistics Data

- Basic and Logistics Data- This option does not require filling in the fields such as the Regulatory Name of the Product (Description of the Name of Food and Beverage), Name or Firm and Operator's Address (Name or Firm of the operator, Type of contact and Operator's Address)
- Basic data This option is similar to Basic and Logistical Data, but without the obligation of logistical data.

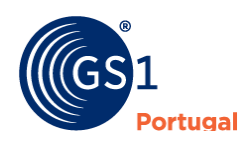

### Partner

This field is used to identify the entity and the respective location code (GLN) used in the exchange of GDSN (and EDI) information. All companies are identified by this code that will allow the unequivocal identification of the entity that is publishing the article. This field is predefined with the information (company name + GLN) that is loading the information.

|                      |                         |                                     | <b>(%)</b><br>Voltar | ita<br>Idiomas → | 🕒<br>Guardar |
|----------------------|-------------------------|-------------------------------------|----------------------|------------------|--------------|
|                      |                         |                                     |                      |                  |              |
| Geral                | Geral                   |                                     |                      |                  | ~            |
| Comercial            |                         |                                     |                      |                  |              |
| Logística            | Modo de preenchimento * | Estendido 💌                         |                      |                  |              |
| Pesos e Medidas      | Classe de Dredute 🕇     |                                     |                      |                  |              |
| Géneros Alimentícios | classe de Produto *     | Géneros Alimenticios (GERAL)        |                      |                  | Ŧ            |
| (GERAL)              | Parceiro *              | FORMAÇÃO GS1 SYNCPT (5600099998766) |                      |                  | Ŧ            |
| Embalagens           | Tipologia               | -                                   |                      |                  | •            |
| Publicação           |                         | Não                                 |                      |                  |              |
| Media                | Codificação CNP         |                                     |                      |                  |              |

**Partner Information** 

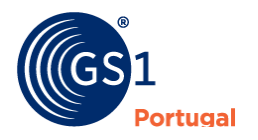

### Code

This field serves to uniquely identify the article. Whatever type of barcode the articles have must be converted to 14 digits. Here are some examples:

#### EAN 8 / GTIN 8 code (short code for small items) 12340019 should be loaded on the platform as 00000012340019

UPC / GTIN code 12 (United States and Canada) 11210000155should be loaded on the platform as 00112100001556

#### EAN 13 / GTIN 13 code (unit or pack code) 5601234000016 should be loaded on the platform as 05601234000016

#### ITF 14 / GTIN 14 code (box)

15601234000020 should be loaded on the platform as 15601234000020

| Novo Produto 🎴<br>nicio / Produtos / Novo Produto |                         |                                     | ≪n ît<br>Voltar Idiomas → | 🕒<br>Guardar |
|---------------------------------------------------|-------------------------|-------------------------------------|---------------------------|--------------|
| Geral                                             | Geral                   |                                     |                           | ^            |
| Comercial                                         |                         |                                     |                           |              |
| Logística                                         | Modo de preenchimento * | Estendido *                         |                           |              |
| Pesos e Medidas                                   | Classe de Produto *     | Cáparas Alimentícias (GEDAL)        | *                         |              |
| Géneros Alimentícios                              |                         | deneros Alimenticios (dENAL)        |                           |              |
| Embalagens                                        | Parceiro *              | FORMAÇÃO GS1 SYNCPT (5600099998766) | Ŧ                         |              |
| Bublicação                                        | Ø Tipologia             | Unidade                             | *                         |              |
| Publicação                                        | Codificação CNP         | NÃO                                 |                           |              |
| Media                                             | CNP                     |                                     |                           |              |
|                                                   | CINF                    |                                     |                           |              |
|                                                   | Ocódigo *               | 05601234000016                      |                           |              |

Product Code Information (GTIN)

### **Commercial name**

Commercial description of the article that should mention the brand of the article, size and possibly some additional description that allows the distinction in a list of articles that are similar with only a few differences (sizes, colors, flavors, etc).

| Novo Produto  Inicio / Produtos / Novo Produto |                         |                                     | Voltar Idiomas | ▼ Guardar |
|------------------------------------------------|-------------------------|-------------------------------------|----------------|-----------|
| Geral                                          | Geral                   |                                     |                | ^         |
| Comercial                                      |                         |                                     |                |           |
| Logística                                      | Modo de preenchimento * | Estendido 💌                         |                |           |
| Pesos e Medidas                                | Classe de Produto *     | Géneros Alimentícios (GERAL)        |                | <b>T</b>  |
| Géneros Alimentícios<br>(GERAL)                |                         |                                     |                |           |
| Embalagens                                     | Parceiro *              | FORMAÇÃO GS1 SYNCPT (5600099998766) |                | Ŧ         |
| Publicação                                     | Tipologia               | Unidade                             |                | *         |
| Media                                          | Codificação CNP         | NÃO                                 |                |           |
|                                                | CNP                     |                                     |                |           |
|                                                | Ocódigo *               | 05601234000016                      |                |           |
|                                                | One comercial *         | Água Natural GS1 0,5 L              |                |           |

Commercial name

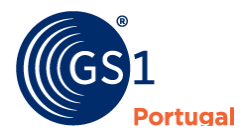

#### Brand

#### Brand indicated on the article label

| PT / Produtos / Água natural G | SS1 0,5L (Edição)     | Voltar       | Versões 🕶    | Hierarquia   | Mais opções 👻 | Linguagens + | + | Guardar | Public |
|--------------------------------|-----------------------|--------------|--------------|--------------|---------------|--------------|---|---------|--------|
| Geral                          | Geral                 |              |              |              |               |              |   |         |        |
| Comercial                      |                       |              |              |              |               |              |   |         |        |
| ogística                       | Modo de preenchimento | Estendido    |              | *            |               |              |   |         |        |
| esos e Medidas                 |                       |              |              |              |               |              |   |         |        |
| éneros Alimentícios            | Classe de Produto     | Géneros Alir | mentícios (G | iERAL)       |               |              |   |         | v      |
| GERAL)                         | GLN *                 | Formação Sy  | yncPT Public | ador (560003 | 8897075)      |              |   |         | *      |
| mbalagens                      | C7111 4               |              |              |              |               |              |   |         |        |
| ublicação                      | GIIN                  | 0560123468   | 4643         |              |               |              |   |         |        |
| 1edia                          | Nome Comercial *      | Água natura  | l GS1 0,5L   |              |               |              |   |         |        |
|                                | Marca *               | GS1 Portuga  | il.          |              |               |              |   |         |        |

#### Brand

### **Functional Name**

Simple description of the article without any reference to the brand or other characteristic of the product (examples: mineral water, milk, wine, beer, soup,

| cPT / Produtos / Água natural | GS1 0,5L (Edição)     | Voltar     | ௴<br>Versões ▼ | <b>≱</b><br>Hierarquia | <b>¢</b> \$<br>Mais opções ▼ | ita<br>Linguagens → | + | B<br>Guardar | Publica |
|-------------------------------|-----------------------|------------|----------------|------------------------|------------------------------|---------------------|---|--------------|---------|
| Geral                         | Geral                 |            |                |                        |                              |                     |   |              |         |
| Comercial                     |                       |            |                |                        |                              |                     |   |              |         |
| Logística                     | Modo de preenchimento | Estendido  |                | ×                      |                              |                     |   |              |         |
| Pesos e Medidas               |                       |            |                |                        |                              |                     |   |              |         |
| Géneros Alimentícios          | Classe de Produto     | Géneros Al | imentícios (G  | ERAL)                  |                              |                     |   |              | ¥.      |
| (GERAL)                       | GLN *                 | Formação S | SyncPT Public  | ador (560003           | 8897075)                     |                     |   |              |         |
| Embalagens                    | CTIN *                | 056040046  | 04640          |                        |                              |                     |   |              |         |
| Publicação                    | GIIN "                | 056012346  | 84643          |                        |                              |                     |   |              |         |
| Media                         | Nome Comercial *      | Água natur | al GS1 0,5L    |                        |                              |                     |   |              |         |
|                               | Marca *               | GS1 Portug | gal            |                        |                              |                     |   |              |         |
|                               | Nome Funcional *      | Água engar | rrafa          |                        |                              |                     |   |              |         |

Functional Name

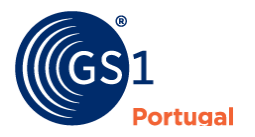

#### Barcode Type

Type of bar code that the unit in question uses to identify the articles:

- EAN UPC(most used option to describe articles with EAN 8, UPC 12 and EAN 13 digit codes)
- GS1 128
- **FTT 14**(option used to describe box codes with ITF-14 code)
- no code

Note: the "Barcode type" can be chosen according to the product or shipping unit

| Sync PT Produtos                                                                                                    | Cardex Ferramentas I                                                                                                    | Relatórios FORMAÇÃO GSI SYNCPT // 5600099998766<br>Formação GSI SYNCPT • |
|----------------------------------------------------------------------------------------------------|----------------------------------------------------------------------------------------------------|--------------------------------------------------------------------------|
| N/A (Edição)                                                                                                    |                                                                                                    | Voitar Hierarquia Oppões Idiomas + D Gaardar Publicar                    |
| Geral<br>Comercial<br>Logística<br>Pesos e Medidas<br>Dados Bálcos e<br>Logísticos e<br>Logísticos e<br>Embalagens<br>Publicação | <ul> <li>Código *</li> <li>Nome comercial *</li> <li>Marca *</li> <li>Nome Funcional *</li> <li>Tipo do código de barras *</li> <li>Código Brick do GPC *</li> </ul> | 05601174209500<br>N/A<br>N/A<br>EAN UPC<br>Q                             |
| Media                                                                                                    | • Mercado alvo (País)                                                                                                    | EAN UPC<br>GS1 128<br>ITF 14<br>Sem código                               |
|                                                                                                    | Identificação Adicional<br>Classificação Adicional                                                                                                    | · · ·                                                                    |
|                                                                                                    | O Descrição Rotular                                                                                                    | N/A                                                                      |

Bar code type

#### Consumption unit descriptor

This field is used to identify the descriptor of the consumption unit. We recommend that the process of building hierarchies (see Hierarchies section) be initiated by the Unit and only then the creation of the remaining hierarchical levels. The options are as follows

- Unit
- Cashier
- Exhibitor
- basket
- Intermediate Box
- Pallet
- Transport box

| Novo Produto  SyncPT / Produtos / Novo Produto |                               |                     | <b>«</b><br>Voltar | î¶<br>Linguagens → | 🖺<br>Guardar |
|------------------------------------------------|-------------------------------|---------------------|--------------------|--------------------|--------------|
| Geral                                          | Nome Funcional                |                     |                    |                    |              |
| Comercial                                      | Tipo do código de barras      | -                   |                    |                    | <b>v</b>     |
| Logística                                      | Descritor da unidade de       |                     |                    |                    | *            |
| Pesos e Medidas                                | Código Brick do GPC           | •                   |                    |                    |              |
| Géneros Alimentícios                           | courgo brick do or e          | Unidade             |                    |                    |              |
| (GERAL)                                        |                               | Caixa               |                    |                    |              |
| Embalagens                                     | Mercado alvo (País)           | Expositor           |                    |                    |              |
| Publicação                                     |                               | Cabaz               |                    |                    |              |
| Media                                          |                               | Caixa intermédia    |                    |                    |              |
| Wedia                                          | Identificação Adicional de Pr | Palete              |                    |                    |              |
|                                                |                               | Carga de transporte |                    |                    |              |
|                                                | Descrição Rotular             |                     |                    |                    |              |

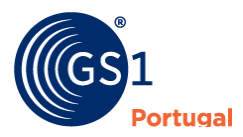

#### GPC (Global Product Classification)

Code used to classify the article. This classification consists of 8 digits and has usage rules created by the GS1 Global Office. This classification consists of Segment, Family, Class and finally the Brick or Block, a code consisting of 8 digits.

On the platform we have available the search for a specific name (example: water, wine, flour, sugar, fruit juice as well as the search for non-food items, examples: talcum powder, hearing aids, etc.)

### Target Market (Country)

This field allows you to indicate which country we want to publish. By default, the country chosen is Portugal, since normally the publication is for national entities. However, international partners have increasingly requested the publication of articles for other markets. In that case it will be necessary to add the markets as your international partners request. Examples of some of the most used countries for publishing articles (Spain, France, Germany, Denmark, Belgium/Luxembourg, Netherlands, Denmark, United States, etc.)

Note: We recommend that only the countries of the partners who requested the publication are added and that all countries are not placed even if they do not have commercial relations, since each added country will validate a set of additional fields and may increase the risk of publication. , since the information posted in Portugal may be insufficient for publication in other countries.

#### Additional Product Identification

Field to better detail the identification of products if necessary

#### **Description Label**

This field can be used to indicate a description that is mentioned on the article's label but that however cannot be used in the other fields of the platform, namely if the article is only with the product class Basic and Logistical Data.

#### Internal code

This field can be used to indicate the internal code(s) assigned by any entity (Manufacturer/Supplier/Publisher, Distributor, Retailer, ISBN Number (books), ISSN Number (publications), etc). However, this field is not mandatory.

#### Additional Product Description

This field can be used to indicate an additional description of the product that cannot be used in the other fields of the platform

### **Commercial**

This separator serves to indicate the commercial rules on this article with the customer:

- Order/Purchase Unit(Yes No)
- Unity of invoicing (Yes No)
- Seasonal item indicator(Yes No)
- promotional article(Yes No)
- catalog price
- Catalog price validity start date
- Information on Fees or Taxes

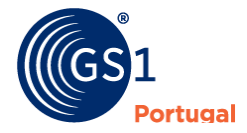

# Logistics

This tab serves to indicate rules regarding the described article

- **Base Unit** (Yes No) This field is used to indicate whether the article in question is the base unit of thehierarchy.
- **Consumption Unit** (Yes No) This field is used to indicate whether the article in question is the unit of consumption for the final consumer. Example: boxes are not normally considered a consumption unit for the final consumer.
- **Batch Indicator** (Yes No) This field is used to indicate whether the article in question has an indication on the packaging about the batch of the article.
- **Returnable Packaging** (Yes No) This field is used to indicate whether the article in question has returnable packaging.
- **Dispatch Unit** (Yes No) This field is used to indicate whether the item in question is a Shipping unit. Example: Units are not considered as a shipping unit. boxes Intermediates, Cartons, Pallets are normally shipping units.
- Lifespan at production date (in days) Indication of the lifetime of the product in question in days. This information is usually in the product's technical data sheet. Some articles do not need this information (wines, honey, salt, etc.).

### Information about dates

We recommend that these dates be used with the value being loaded, that is, with the current date.Publication date

- Publication Date (dd/mm/yyyy)
- Effective date (dd/mm/yyyy)
- Date and time (dd/mm/yyyy)

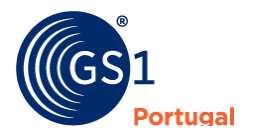

| Géneros Alimentícios (GERA |
|----------------------------|
|----------------------------|

Nome Regulamentar do Produto

Denominação do género alimentício

### Weights and Measures

- Variable size article (Yes/No) (Mandatory field for publication)
- Width (value) + (unit) (Field required for publication)
- Height (value) + (unit) (Field required for publication)
- Depth (value) + (unit) (Field required for publication)
- Gross weight (value) + (unit) (Field required for publication)
- Net weight (value) + (unit)

NOTE: in case of the option Variable measure article, the values will be from (minimum value) to (maximum value)

## Name of Food and Beverages (General)

This tab is related to the choice of product type (see point "Separators">"General">"Product Class"). Some of the fields that we present in this section are also used in other product classes such as Meat, Fish, Fruit and Vegetables, Fats, Vegetable Oils and Olive Oil, Alcoholic Beverages, Infant Food and Food Supplements

#### Regulatory Product Name

#### **Regulatory Product Name**

The name of a Name of Food and Beverage is its legal name. Failing this, the name of the Name of Food and Beverage will be its current name; if it does not exist or is not used, a descriptive name will be provided. Referred to in article 17, paragraph 1 of EU Regulation 1169/2011.

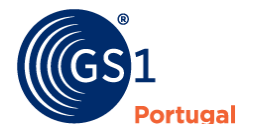

#### Name or Firm and Address of Operator

| Nome ou Firma e Endereço do Operador |   |    |  |  |  |  |
|--------------------------------------|---|----|--|--|--|--|
| Nome ou Firma do operador            |   |    |  |  |  |  |
| Tipo de contacto                     | - | •  |  |  |  |  |
| Endereço do operador                 |   |    |  |  |  |  |
|                                      |   | 1, |  |  |  |  |

#### Name or Firm and Address of Operator

**Operator's name or company** -The food business operator responsible for food information shall be the operator under whose name or trade name the food is marketed or, if that operator is not established in the Union, the importer into the Union market. Referred to in article 8, paragraph 1 of EU Regulation 1169/2011.

**contact type** -The general contact category for a trade item (eg Customer Support, Purchasing, etc).

**Operator address -**Physical location of the communication company associated with the contact name, as indicated on the label. Address of the food business operator. Referred to in article 8, paragraph 1 of EU Regulation 1169/2011.

#### Information about Ingredients

| Informações sobre Ingredientes |  |  |  |  |  |
|--------------------------------|--|--|--|--|--|
| Cópia integral do rótulo       |  |  |  |  |  |
|                                |  |  |  |  |  |
|                                |  |  |  |  |  |

This field is used to place the full copy of the label regarding the ingredients.

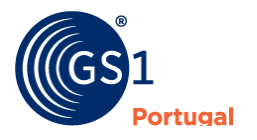

### Allergen Information

| Informa  | ções sobre Alergéni                           | ios                                     |                                                   |  |
|----------|-----------------------------------------------|-----------------------------------------|---------------------------------------------------|--|
| Inform   | ação sobre alergénios<br>gerida pelo sistema  | SIM                                     |                                                   |  |
| Dec      | claração de alergénios                        | Contém Ovos. Pode conter vestígios de l | Frutos de casca rija.                             |  |
|          |                                               |                                         |                                                   |  |
|          | Conteúdo (nível)                              |                                         | Nome do Alergénio                                 |  |
| Û        | Conteúdo (nível)<br>Contém                    |                                         | Nome do Alergénio<br>Ovos                         |  |
| ti<br>ti | Conteúdo (nível) Contém Pode conter vestígios | de                                      | Nome do Alergénio<br>Ovos<br>Frutos de casca rija |  |

This field serves to build information regarding allergens. The content (level) is a controlled list with the values "contains", "Free of" and "May contain traces of".

The allergen list is also a controlled list (Crustaceans, Fish, Milk, Peanuts, Sesame Seeds, Sulfur Dioxide and Sulphites, Gluten-Containing Cereals, Soy, Celery, Mustard, Barley, Kamut, Oats, Spelled, Lactose, Lupine, Rye, Almonds, Cashews, Hazelnuts, Macadamia Nuts, Pecans, Whole Leaf Macadamias, Brazil Nuts, Pistachios, Walnuts, Molluscs and Wheat)

Whenever we add the information with the content (level) and with the name of the allergen, the Allergen Declaration is built based on the chosen values (see image above)

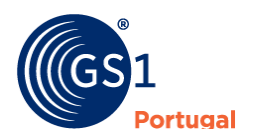

#### Nutritional Declaration (DN)

This field is used to add the nutrition declaration(s). The articles may have more than one nutrition declaration, although what is required is always the Expression per 100 grams or 100 milliliters. However, articles may have other expressions, if justified.

| Declaração Nutricional |                                                                                                    |                                                |                                |
|------------------------|----------------------------------------------------------------------------------------------------|------------------------------------------------|--------------------------------|
|                        | Sem info                                                                                                    | ormação sobre a declaração nutricional         |                                |
|                        |                                                                                                    |                                                | Adicionar declação nutricional |
| n<br>Va<br>E           | Nova<br>Declaração<br>utricional de *<br>Ilor da Dose de<br>Referência<br>Descrição da<br>porção<br>xpressão por * | Informação Nutricional Não preparado Fechar Ad | ×<br>Cionar                    |

New Nutritional Information

The fields to fill in each New Nutritional Information are:

- Nutritional declaration (Not prepared/Prepared) (compulsory)
- Reference Dose Value
- Portion Description
- Expression by [quantity] [grams/milliliters] (compulsory completion preferably per 100 grams or 100 milliliters)

| Declaração nutricional de |                   | Não prepara | ado             | •             | te El    | iminar declaração nutricional |
|---------------------------|-------------------|-------------|-----------------|---------------|----------|-------------------------------|
| Valor da Do               | ose de Referência |             |                 |               |          |                               |
| Des                       | scrição da porção |             |                 |               |          |                               |
|                           | Expressão por     | 100         |                 | Grama         | ×        |                               |
| inergia ou Nu             | utrientes         |             |                 |               |          |                               |
| Nutriente                 | Quantidade        | Unidade     | Precisão da qu  | antidade      | % da DR  | Precisão da % da DR           |
|                           |                   |             | Sem informação  | de nutrientes | -        |                               |
| /itaminas e S             | ais Minerais      |             |                 |               |          |                               |
| Nutriente                 | Quantidade        | Unidade     | Precisão da qua | ntidade       | % da VRN | Precisão da % da VRN          |
|                           |                   |             | Sem informação  | de nutrientes | -        |                               |
|                           |                   |             |                 |               |          | Edita                         |
|                           |                   |             |                 |               |          |                               |

Edit the values of the Nutritional Declaration

Once added, go to "Edit" and enter the values of the respective Nutritional Declaration (DN).

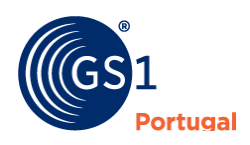

Here an exact copy of the ingredient list declaration on the packaging is recommended. Percentages can be included in this statement (eg tomato (20%), water, salt. This also applies to categories).

| nergia ou Nutriente               | Vitaminas e | e Sais Minerais |                           |   |         |                     |    | Energia ou Nu | trientes   | Vitaminas e Sais Mine | rais                      |            |               |       |
|-----------------------------------|-------------|-----------------|---------------------------|---|---------|---------------------|----|---------------|------------|-----------------------|---------------------------|------------|---------------|-------|
| Vutriente                         | Quantidade  | Unidade         | Precisão da<br>quantidade |   | % da DR | Precisão da %<br>DR | da | Nutriente     | Quantidade | Unidade               | Precisão da<br>quantidade | 96 da VI 🔹 | Precisão da % | da VI |
| nergia                            | 0           | Quilojoule      |                           |   |         |                     |    | vitamina A    | 0          | Micrograma            | 2                         |            |               |       |
| inergia                           | 0           | Quilocaloria    |                           | ٠ |         |                     |    | vitamina D    | 0          | Micrograma            |                           |            |               |       |
| lpidos                            | 0           | Grama           |                           | • |         |                     |    | vitamina E    | 0          | Miligrama             | Q                         |            |               |       |
| lpidos > saturados                | 0           | Grama           |                           | • |         |                     |    | vitamina K    | 0          | Micrograma            |                           |            |               |       |
| lpidos ><br>nonoinsaturados       | 0           | Grama           |                           |   |         |                     | *  | vitamina C    | 0          | Miligrama             |                           |            |               |       |
| ipidos > polinsaturados           | 0           | Grama           |                           | • |         |                     |    | tiamina       | 0          | Miligrama             |                           |            |               |       |
| iidratos de carbono               | 0           | Grama           |                           | × |         |                     |    | riboflavina   | 0          | Miligrama             | 1                         |            |               |       |
| iidratos de carbono ><br>içücares | 0           | Grama           |                           | ٠ |         |                     |    | niacina       | 0          | Milgrama              |                           |            |               |       |
| nidratos de carbono ><br>polícis  | 0           | Grama           |                           | ٠ |         |                     |    | vitamina B-6  | 0          | Miligrama             |                           |            |               |       |
| nidratos de carbono ><br>imido    | 0           | Grama           |                           | ٠ |         |                     | •  | ácido fólico  | 0          | Micrograma            |                           |            |               |       |
| ibra                              | 0)          | Grama           |                           | ٠ |         |                     | ,  | vitamina B-12 | 0          | Micrograma            |                           |            |               |       |
| roteinas                          | 0           | Grama           |                           | ٠ |         |                     |    | biotina       | 0          | Micrograma            |                           |            |               |       |
| a                                 | 0           | Grama           |                           |   |         |                     | •  | ácido         |            | Miligrama             |                           |            |               |       |

Filling in a new declaration

#### Additional Information on Name of Food and Beverages

| ormações Adicionais sob                  | ore os Géneros Alimentícios |
|------------------------------------------|-----------------------------|
| Condições de conservação                 |                             |
|                                          |                             |
| Instruções de utilização                 |                             |
|                                          |                             |
| Menções obrigatórias                     |                             |
| complementares                           |                             |
|                                          |                             |
| Informação de Marketing                  |                             |
|                                          |                             |
| Sugestão de Apresentação /<br>Preparação |                             |
|                                          |                             |
|                                          |                             |

#### Additional Information on Name of Food and Beverages

**conservation conditions**- If the Name of Food and Beverages require special conditions of conservation and/or use, these must be indicated. In order to allow the Name of Food and Beverages to be stored or used properly after opening the package, the special storage

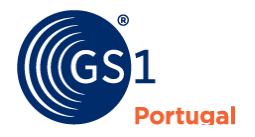

conditions and/or consumption period must be indicated, where appropriate. Referred to in article 25 of EU Regulation 1169/2011.

Examples: 'After opening, it can be kept for a month in the lower part of the refrigerator'; 'Keep in a cool, dry and odor-free place.'; 'Keep away from light and heat.'; 'Store at room temperature (15-25 °C), protected from light and in the original packaging.'.

**Instructions for use**- Instructions for use of a Name of Food and Beverage must be indicated in such a way as to allow their proper use. Referred to in article 27, paragraph 1 of EU Regulation 1169/2011.

**Complementary mandatory mentions**- Additional mandatory mentions for specific types or categories of Name of Food and Beverages (see Regulation (EU) 1169/2011 - Information in Annex III and VI).

Marketing Information – Marketing information associated with the trade item.

**Presentation suggestion / Preparation**- Free text field to describe information about the presentation and/or preparation of the article.

#### **Origin or Place of Provenance**

Information on the article's origin or place of provenance. Country(s) or a specific region can be used.

#### **Nutritional Claims**

Field with controlled list of nutritional claims of the article in question. You can choose different values. Example: "No addition of ..."

#### Health Claims

Field with controlled list of health claims of the article in question. You can choose different values. Example: DHA contributes to the maintenance of normal brain function.

#### **Ingredient Disclaimer Information**

Field with controlled list about exemption of Ingredients. You can choose different values. Example: Egg free.

#### Weights, Measures and Portions

| Pesos, Medidas e Porções                       |         |     |
|------------------------------------------------|---------|-----|
| Quantidade líquida                             | Unidade | - * |
| Peso Líquido Escorrido                         | Unidade | - • |
| Número total de embalagens                     |         |     |
| Número de porções/unidades<br>por embalagem    |         |     |
| Intervalo de porções/unidades<br>por embalagem |         |     |

#### Weights, Measures and Portions

Information related to Weights, Measures and Portions:

- Net amount and respective unit of measure
- Drained Net Weight and respective unit of measurement

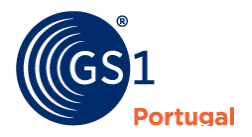

- Total number of packages
- Number of servings/units per pack
- Range of servings/units per pack

In this group, the platform does not require the completion of all fields, some must be completed to support the regulatory requirement, such as the net quantity and respective unit of measurement and Drained Net Weight (when applicable) and respective unit of measurement.

#### **Packing Dates**

Allows you to indicate which seal is on the item's label. Options can be as follows:

- Preferably consume before/end of...
- Consume until...
- Frozen in...
- Packed in...
- Produced in...

**Note**: This option allows some combinations of hypotheses. Ex: "Consumer preferably before/end of... and" "Produced in"

### Packaging

This tab is used to place information regarding the packaging of the item we are creating (it could be a unit, box, pallet, etc).

Embalagens

| Tipo de embalagem                  | -                                      | Ŧ  |
|------------------------------------|----------------------------------------|----|
| Esquemas de reciclagem             | Sem esquemas de reciclagem adicionais. |    |
|                                    |                                        | Ð  |
| Termos e condições da<br>embalagem | -                                      | Ψ. |
| Função da embalagem                | -                                      | *  |

#### Product packaging information

- Kind of packing
- recycling schemes
- Packing terms and conditions
- packaging function

All four previous fields have a controlled list of values

**Note**: none of the previous fields is mandatory, however, if the Type of Packaging field is filled in with some value, the Packaging Function field must also be filled in (and vice versa) so that there is no error in your publication.

#### **Packaging Materials**

Indication of the packaging material(s) used

Allergen/dietary information

Indication of allergen/dietary information

#### Accreditation Marks

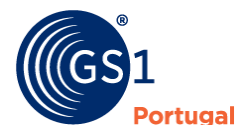

Indication on Accreditation Marks

Applicable regulation(s)

Information on applicable regulation(s)

Informações sobre o Álcool

Título alcoométrico volúmico

|  | % |
|--|---|
|  |   |

**Information about Alcohol**- The field on "Information about Alcohol" is mandatory if the article has an alcohol content greater than 1.2%.

**Origin of trade item**- It must be used specifically to allow the indication of places such as cities, mountain ranges, region that do not conform to ISO standards.

Alegações

Alegações Nutricionais

Adicionar Alegação Nutricional

**Claims - Nutritional Claims**- This field is used to add Nutritional Claims, having access to a list with several options.

## Informação sobre Isenção de Ingredientes

Nome

Descrição

Sem informação de isenção de ingredientes...

O Adicionar selo de Isenção de Ingredientes

**Ingredient Disclaimer Information**- This field is used to add indications about the ingredients exemption seal, having access to a list with several options.

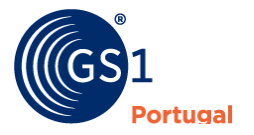

### **Publication**

### Who can see/have access to the data?

The entity publishing the article (producer or brand owner) defines who will be able to access the information (it can be a specific customer. To choose the entities that want to see your articles, you must follow these steps:

- 1. Access the "Publication" side tab
- 2. Click on Add (+)

| cPT / Produtos / Novo Pro       | duto       |                                 | Voltar Linguag | gens ▼ Guarda |
|---------------------------------|------------|---------------------------------|----------------|---------------|
| Geral                           | Publicação |                                 |                |               |
| Logística<br>Pesos e Medidas    | Atalhos pa | ra configurações de permissões: |                |               |
| Géneros Alimentícios<br>(GERAL) |            | Entidade                        | GLN            |               |
| Embalagens                      | ۵          | PUBLICADOR PORTAL GS1           | 5600091484236  | -             |
| Media                           |            |                                 |                | •             |

Add publishing entities

#### 3. Add permission via entity name or GLN:

| Adici                                           | onar Permissões | ×      | Adici                                           | ionar Permissões                                        | ×      |
|-------------------------------------------------|-----------------|--------|-------------------------------------------------|---------------------------------------------------------|--------|
| Selecione a entidade que<br>pretende adicionar: |                 | •      | Selecione a entidade que<br>pretende adicionar: | mod                                                     | *<br>Q |
|                                                 | Fechar Adio     | cionar |                                                 | MODELO CONTINENTE HIPERMERCADOS, SA.<br>(5600000000403) | har    |

#### 4. Added entities:

| DT / Drodutos / Novo Brodu | to                                        | Solution State State | B<br>Guarda |
|----------------------------|-------------------------------------------|----------------------------------------------------------------------------------------------------|-------------|
|                            |                                           |                                                                                                    |             |
| Geral                      |                                           |                                                                                                    |             |
| Comercial                  | Publicação                                |                                                                                                    | ^           |
| Logística                  |                                           |                                                                                                    |             |
| Pesos e Medidas            | Atalhos para configurações de permissões: |                                                                                                    |             |
| Géneros Alimentícios       |                                           |                                                                                                    |             |
| (GERAL)                    | Entidade                                  | GLN                                                                                                    |             |
| Embalagens                 | DUBLICADOR PORTAL G51                     | 5600091484236                                                                                                    |             |
|                            | MODELO CONTINENTE HIPERMERCADOS, SA.      | 560000000403                                                                                                    |             |
| Publicação                 |                                           |                                                                                                    |             |

If you want to add several entities at once, you must click inside the "Shortcuts for permissions settings" box and choose "Retailers/Distributors

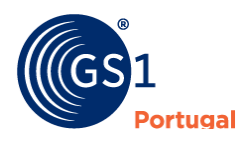

| Novo Produto  SyncPT / Produtos / Novo Produt | 3                                         | «<br>Voltar | ®<br>Linguagens ↓ | B<br>Guardar |
|-----------------------------------------------|-------------------------------------------|-------------|-------------------|--------------|
| Geral                                         |                                           |             |                   |              |
| Comercial                                     | Publicação                                |             |                   | ^            |
| Logística                                     |                                           |             |                   |              |
| Pesos e Medidas                               | Atalhos para configurações de permissões: |             |                   |              |
| Géneros Alimentícios                          | Retalhistas/Distribuidores                |             |                   |              |
| (GERAL)                                       | Outros                                    |             |                   |              |
| Embalagens                                    | Público                                   |             |                   |              |
| Publicação                                    | INTERNAL - Permissões Automáticas         |             |                   |              |

Group of Retailers/Distributors

| alho | s para configurações de permissões:                |               |  |
|------|----------------------------------------------------|---------------|--|
| Reta | lhistas/Distribuidores 🗴                           |               |  |
|      | Entidade                                           | GLN           |  |
| ۵    | PUBLICADOR PORTAL GS1                              | 5600091484236 |  |
| ū    | MODELO CONTINENTE HIPERMERCADOS, SA.               | 560000000403  |  |
| ۵    | EMATER - EMPRESA ABAST. DE MERC. TERCEIRENSE, SA.  | 560000007594  |  |
| ŵ    | MAKRO Autoservicio Mayorista, S.A.                 | 8414892000000 |  |
| ۵    | INSA                                               | 5600004050923 |  |
| â    | SOGENAVE                                           | 560000016084  |  |
| ۵    | FONTE - NEGÓCIOS ONLINE, LDA                       | 5600060652529 |  |
| ۵    | RECHEIO - CASH & CARRY, SA.                        | 560000018576  |  |
| ۵    | NOVO RETALHO, LDA.                                 | 5600067000163 |  |
| ۵    | Supergros A/S                                      | 579000000852  |  |
| 0    | PINGO DOCE - DISTRIBUIÇÃO ALIMENTAR, LDA.          | 560000003022  |  |
| Ö    | UNIARME                                            | 560000003602  |  |
| Ô    | INTERMARCHE PORTUGAL                               | 5600065740085 |  |
| ۵    | Trustbox                                           | 5488888001428 |  |
| ۵    | Delhaize                                           | 5400110000009 |  |
| Ô    | SPAR                                               | 910000000015  |  |
| ۵    | DISTRIBUCIONES FROIZ                               | 8424818000007 |  |
| ۵    | MERCOMIND, LDA                                     | 5600028043048 |  |
| 0    | EL CORTE INGLÉS - GRANDES ARMAZÉNS, SA.            | 560000025970  |  |
| 0    | JERÓNIMO MARTINS - DIST. DE PRODUT. DE CONSUMO, LD | 560000004944  |  |
| â    | SALGO ONLINE, LDA                                  | 5600002427215 |  |
| ۵    | APOLÓNIA SUPERMERCADOS, SA                         | 5600000211595 |  |
| â    | SUPERMERCADOS FROIZ PORTUGAL, LDA.                 | 5600052600019 |  |
| 0    | CENTROS COMERCIALES CARREFOUR, S.A.                | 8480022000004 |  |
| ۵    | AECOC Serviços                                     | 843900000086  |  |
| â    | DIA PORTUGAL - SUPERMERCADOS, LDA.                 | 560000025055  |  |
| ۵    | MERCADONA S.A                                      | 8480000013002 |  |

#### List of added entities

If you prefer, then you can delete the entities you want to remove, leaving only the entities you want to publish.

**Note**: To publish for the Spanish market you must add the GLN of AECOC Services - GLN 843900000086 (in addition to adding the Spanish target market). For publication for the Belgian/Luxembourgian target market you must add the GLN

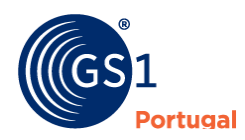

### Media

This tab is used to add images (photos, documents or other media) to uploaded articles. This option becomes available once the new article is saved (Draft state) for the first time.

| Novo Produto                  | uto                                          | Voltar Linguagens → Guardar |
|-------------------------------|----------------------------------------------|-----------------------------|
| Geral                         | Atalhos para configurações de permissões:    |                             |
| Comercial                     |                                              |                             |
| Logística                     | Entidade                                     | GLN                         |
| Pesos e Medidas               | PUBLICADOR PORTAL GS1                        | 5600091484236               |
| Dados Básicos e<br>Logísticos |                                              |                             |
| Embalagens                    |                                              |                             |
| Publicação                    | Media                                        | ^                           |
| Media                         |                                              |                             |
|                               | Sem medias carregados<br>Carregar novo Media |                             |

To associate an image with the article, you must:

- 1. Click on the Media side tab
- 2. Load in the Load New Media option
- 3. choose file

| ^ |                  |
|---|------------------|
|   | NUX A            |
| * | 100              |
| * |                  |
| * |                  |
| * | images.jpg       |
| * |                  |
|   | *<br>*<br>*<br>* |

4. Click on the thumbnail that was uploaded:

| Geral                         | M. J.                                     |                         |                     |   |
|-------------------------------|-------------------------------------------|-------------------------|---------------------|---|
| Comercial                     | Media                                     |                         |                     |   |
| Logistica                     |                                           |                         |                     |   |
| Pesos e Medidas               |                                           | Tipo do ficheiro        | JPG                 |   |
| Dados Básicos e<br>Logisticos |                                           | Altura (pixeis)         | 225                 |   |
| Embalagens                    | MILK A                                    | Largura (píxeis)        | 225                 |   |
| Publicação                    | 64                                        | Resolução (ppi)         | 96                  |   |
| Media                         |                                           | Tamanho<br>(bytes)      | 4329                |   |
|                               |                                           | Direcção                |                     | * |
|                               |                                           | Ângulo                  | 4                   |   |
|                               | Selecione uma imagem para mais informação | Dentro/Fora             |                     | ٠ |
|                               |                                           | Tipo de<br>Informação * | imagem do Produto   | * |
|                               | 0 ±                                       | Imagem de               | SIM                 |   |
|                               | Carregar novo Media                       | Tags                    |                     | + |
|                               |                                           |                         | Sem tags associadas |   |
|                               |                                           | Público                 | SIM                 |   |

5. Fill in the "Type of Information" field with one of the choices from the controlled list. Product Image is usually used

Note: As a rule, the photographs of the articles are chosen with the option "Product Image"

The "cover image" option is used to define the main image (if more than one image is loaded) and to define which image to display in the product list.

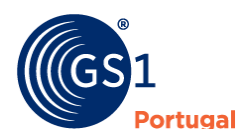

Information about File Type, Height (pixels), Width (pixels) and Resolution (ppi) are detected automatically

Information on Direction, Angle and In/Out are optional and controlled list fields.

# Editing an article in "published" status

An article already in the Published state but it is necessary to change some of the fields, to edit the product you must follow these steps:

- 1. Make editable ("Edit" option in the upper right field of the screen
- 2. Change all the required fields (see Entering information)
- 3. Save
- 4. Re-Publish and wait for its publication (this operation may take some time, depending on the platform's registration flow). This operation will be completed when the status changes to "Published" (if there are no errors recorded).

**Note**: Whenever an article changes from "Published" to "Draft" status (through the option "Make editable"), after the changes, the article must be published again to accept the respective changes.

# **Product states**

Products can be in different states from creation to publication:

- New Used only in article creation (not recorded)
- Draft

Article already recorded, but not published. We can make all changes. In this state, the articles are not yet being shared by the respective partners (subscribers)

• Sent

Intermediate status until return of a response on the publication of the article; This state normally takes no more than 20/30 minutes, as it is an asynchronous process, however it can vary depending on the flow of articles. After this intermediate state, it should go to the Published or Error state.

• **Data Pool (DP) Error**– Integration error. This error is always accompanied by a description displayed at the top of the article (see image below). They can be presented with several errors in the same product.

| PT / Produtos / Água natur | al GS1 0,5L (Edição)  | Voltar Ve      | 4⊴<br>ersões ▼ | ¥<br>Hierarquia | <b>¢</b><br>Mais opções <del>▼</del> | ita<br>Linguagens → | + | B<br>Guardar | Public |
|----------------------------|-----------------------|----------------|----------------|-----------------|--------------------------------------|---------------------|---|--------------|--------|
| Geral                      | Geral                 |                |                |                 |                                      |                     |   |              |        |
| Comercial                  |                       |                |                |                 |                                      |                     |   |              |        |
| ogística                   | Modo de preenchimento | Estendido      |                | Ŧ               |                                      |                     |   |              |        |
| esos e Medidas             |                       |                |                |                 |                                      |                     |   |              |        |
| éneros Alimentícios        | Classe de Produto     | Géneros Alime  | ntícios (G     | ERAL)           |                                      |                     |   |              | Ψ.     |
| GERAL)                     | GLN *                 | Formação Sync  | PT Public      | ador (560003    | 8897075)                             |                     |   |              | *      |
| mbalagens                  | GTIN *                | 056013246946   | 42             |                 |                                      |                     |   |              |        |
| ublicação                  | GIIN -                | 050012340840   | 43             |                 |                                      |                     |   |              |        |
| ladia                      | Nome Comercial *      | Água natural G | S1 0,5L        |                 |                                      |                     |   |              |        |

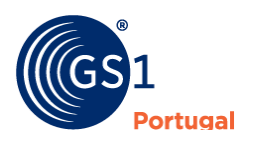

| cPT / Produtos / Água na                                                                                                    | tural GS1 0,5L (Edição)                                                                                                    | Image: Constraint of the sector of the sector of | Publi  |
|----------------------------------------------------------------------------------------------------|----------------------------------------------------------------------------------------------------|----------------------------------------------------------------------------------------------------|--------|
| Geral                                                                                                    | Geral                                                                                                    |                                                                                                    |        |
| Comercial                                                                                                    |                                                                                                    |                                                                                                    |        |
| Logística                                                                                                    | Modo de preenchimento                                                                                                    | Estendido V                                                                                                    |        |
| Pesos e Medidas                                                                                                    |                                                                                                    | Literioro                                                                                                    |        |
| Géneros Alimentícios                                                                                                    | Classe de Produto                                                                                                    | Géneros Alimentícios (GERAL)                                                                                                    | *      |
| (GERAL)                                                                                                    | GLN *                                                                                                    | Formação SyncPT Publicador (5600038897075)                                                                                                    | Ŧ      |
| Embalagens                                                                                                    | GTIN *                                                                                                    | 05601234684643                                                                                                    |        |
| Publicação                                                                                                    | Nome Comercial *                                                                                                    | Ánus potural (SE1 A SI                                                                                                    |        |
| Media                                                                                                    | Nome comercial s                                                                                                    | Agua natural 051 0.52                                                                                                    |        |
| a natural GS1 0,<br>1: 25601234684647]If speci                                                                                                    | 5L (Edição) 🖙 💽 🖬                                                                                                    | CTILENT, then the grossWeight of the GTIN PCces Linguagens + Guardar                                                                                                    | Pu     |
| a natural GS1 0,<br>n: 25601234684647jll speci<br>ST BE greater than 96% of<br>er-level child ifems (whether<br>ss Weight)) NOTE . This all<br>d items is removed, such as                                                                                                    | 5L (Edição) Erre<br>alitemCode does not equal DYNAMIC_ASSOR<br>the sum of that GTINÙs packagingWeight<br>or not packagingWeight spoulated in the ch<br>([Parent GTIN Packaging Weight]) + ([Parent C<br>owance of 4% in the sum, is due to some config<br>in displays. NOTE Approval of this VR will me                                                                      | CTMENT; then the grossWeight of the GTIN<br>plus the sum of the grossWeight of all next<br>idi drems). The formula is: [Parent GTIN<br>Guardar<br>PCões Linguagens                                                                                                    | Put    |
| a natural GS1 0,<br>n: 25601234684647jlf speci<br>ST BE greater than 96% of<br>er-level child items (whether<br>ss Weight) > 96% * ((sum of<br>ss Weight)) NOTE. This all<br>d items is removed, such as<br>gissuca                                                                                                    | 5L (Edição) Erro Elemento dos not equal DYNAMIC_ASSOR<br>the sum of that GTINÀ™s packagingWeight<br>or not packagingWeight is populated in the ch<br>(Parent GTIN Packaging Weight) + ([Parent C<br>owance of 4% in the sum, is due to some config<br>in displays. NOTE Approval of this VR will mea<br>Modo de preenchimento                                                | On     PCON       PCON     PCON       PILE     PCON       PLOSE     Linguagens       Distribution     PCON       Distribution     PCON       Distribution     PCON       Distribution     PCON       Distribution     PCON       Distribution     PCON       Distribution     PCON       Distribution     PCON       Distribution     PCON       Distribution     PCON                                                                                                    | Pub    |
| a natural GS1 0,<br>n: 25601234684647)If speci<br>ST BE greater than 96% of<br>r=revel child items (whether<br>ss Weight) > 96% * ((sum of<br>ss Weight)) NOTE. This all<br>d items is removed, such as<br>rgisuca<br>esos e Medidas                                                                                                    | 5L (Edição)                                                                                                    | Ch     C     N       RTMENT, then the grossWeight of the GTIN<br>plus the sum of the grossWeight of all next<br>lid items). The formula is, [Parent GTIN<br>gurations where part of the packaging of<br>an that VR 97 is replaced by this rule.     P\$Oes • Linguagens • • • Guardar                                                                                                    | Put    |
| a natural GS1 0,<br>1: 2560123468464701 speci<br>ST BE greater than 96% of t<br>s-level child items (whether<br>ss Weight) 96% (stum of<br>ss Weight)) NOTE . This all<br>items is removed, such as<br>gissus<br>essos e Medidas<br>fineros Alimentícios<br>EAL)                                                                                                    | 5L (Edição)                                                                                                    | Ch       Ch       Priority       Priority       Ch       Ch <td>Put</td>                                                                                                    | Put    |
| a natural GS1 0,<br>n: 25601234694647/If speci<br>ST BE greater than 96% of<br>s-level child items (whether<br>so Weight) > NOTE: This alk<br>d items is removed, such as<br>ground<br>sesse a Medidas<br>éneros Alimentícios<br>ERAL)                                                                                                    | 5L (Edição) 🐨 🚬 🖬<br>altemCode does not equal DYNAMIC_ASSOR<br>the sum of thatÅ GTINA®™s packagingWeight<br>or not packagingWeight Is populated in the ch<br>(Parent GTIN Packaging Weight) + ((Parent G<br>owance of 4% in the sum, is due to some config<br>in displays. NOTE Approval of this VR will mea<br>Modo de preenchimento<br>Classe de Produto<br>GLN *          | Ch       Ch       Pcont       Pcont                                                                                                    | v<br>■ |
| a natural GS1 0,<br>n: 25601234684647JH speci<br>ST BE greater than 96% of<br>er-level child items (whether<br>as Weight) > 96% '(sum of<br>ss Weight) > 96% '(sum of<br>ss Weight) > 06% '(sum of<br>ss Weight) > 06% (sum of<br>ss Weight) > 06% | 5L (Edição) 👓 🚬<br>altemCode does not equal DYNAMIC_ASSOR<br>the sum of thatÅ GTINAër%s packagingVkeight<br>or not packagingVkeight Is populated in the ch<br>(Parent GTIN Packaging Weight) + (Parent G<br>owance of 4% in the sum, is due to some config<br>in displays. NOTE Approval of this VR will me<br>Modo de preenchimento<br>Classe de Produto<br>GLN *<br>GTIN * | Ch       Ch       Pções       Na       Pções       Linguagens       Cuardar         Pix the sum of the grossWeight of all next<br>duit items). The formula is: [Parent GTIN<br>STIN Qiy of Next Lower Level]* (Child GTIN<br>gurations where part of the packaging of<br>an that VR 97 is replaced by this rule:       Estendido       Image: Child GTIN<br>generos Alimentícios (GERAL)         Formação SyncPT Publicador (5600038897075)       05601234684643                                                                                                    | v<br>v |
| ta natural GS1 0,<br>m 25601234684647/If speci<br>ST BE greater than 96% of<br>er-level child items (whether<br>ass Weight) > 96% "(sum of<br>ass Weight)) NOTE: This all<br>d items is removed, such as<br>greater<br>assos e Medidas<br>éneros Alimentícios<br>iERAL)<br>mbalagens<br>ublicação                                                                                                    | 5L (Edição) 🐨 🔊<br>altemCode does not equal DYNAMIC_ASSOR<br>the sum of that GTINAë™s packagingWeight<br>or not packagingWeight Is populated in the the<br>(Parent CTIN Packaging Weight) + (Parent C<br>owance of 4% in the sum, is due to some config<br>in displays. NOTE Approval of this VR will mer<br>Modo de preenchimento<br>Classe de Produto<br>GLN *<br>GTIN *   | Ch       Ch       Pcões       Na       Pcões       Linguagens       Eg         RTMENT, then the grossWeight of all next<br>uid fems). The formula is [Parent GTIN       Pcões       Linguagens       Cuardar         JUI of Next Lower Level]* (Child GTIN<br>guations where part of the packaging of<br>an that VR 97 is replaced by this rule.       Estendido       Image: Child GTIN         Estendido       Image: Child GTIN       Image: Child GTIN       Image: Child GTIN         Géneros Alimenticlos (GERAL)       Image: Child GTIN       Image: Child GTIN         Formação SyncPT Publicador (5600038897075)       Image: Child GTIN         Induard GS1 0.5L       Image: Child GTIN       Image: Child GTIN                                                                                                    | Y      |

• **Published**- Final status of the published article and available to the entities chosen by the publisher.

Note: the Published status indicates that it has passed the GDSN rules defined by GS1 Portugal through the Sync PT platform. In the case of publication for other markets, some have a set of additional rules and for this reason we must always confirm with the international partners the successful arrival of the information.

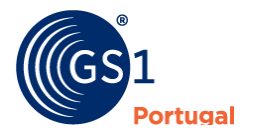

# hierarchies

Articles can be loaded in the different unit descriptors:

- Unit
- Cashier
- Exhibitor
- basket
- Intermediate Box
- PalletTransport box

To build a hierarchy on the platform you must ensure the following:

- 1. Create the cards for each hierarchical level (example: unit, intermediate box, box), in which each card will have differences in terms of weights and measures
- 2. In the upper hierarchical level, define the number of units contained in the lower level on the Logistics tab within each of the fields. Example: Pallet put the number of boxes contained. In the boxes add the number of units contained

An example of a typical hierarchy will be the creation of an article with 3 different hierarchical levels. Ex: Unit > Intermediate box > Box.

To access the Product Hierarchy, you must choose the "Hierarchy" option

| HIERARQUIA DO PRODUTO |                                                    | ×  |
|-----------------------|----------------------------------------------------|----|
|                       | 25601234684647                                     |    |
|                       | [Caixa]                                            |    |
|                       |                                                    |    |
|                       | 0560123 <mark>4684650</mark><br>[Caixa intermédia] |    |
|                       | [6]                                                |    |
| ତ<br>ତ ତ ତ            | 05601234684643<br>[Unidade]                        | •• |

view ofhierarchy

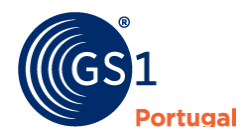

In the example of the figure above, the unit is highlighted, but we can consult the box and/or pallet, placing the cursor on top of each hierarchical level (in this case the box) (image below):

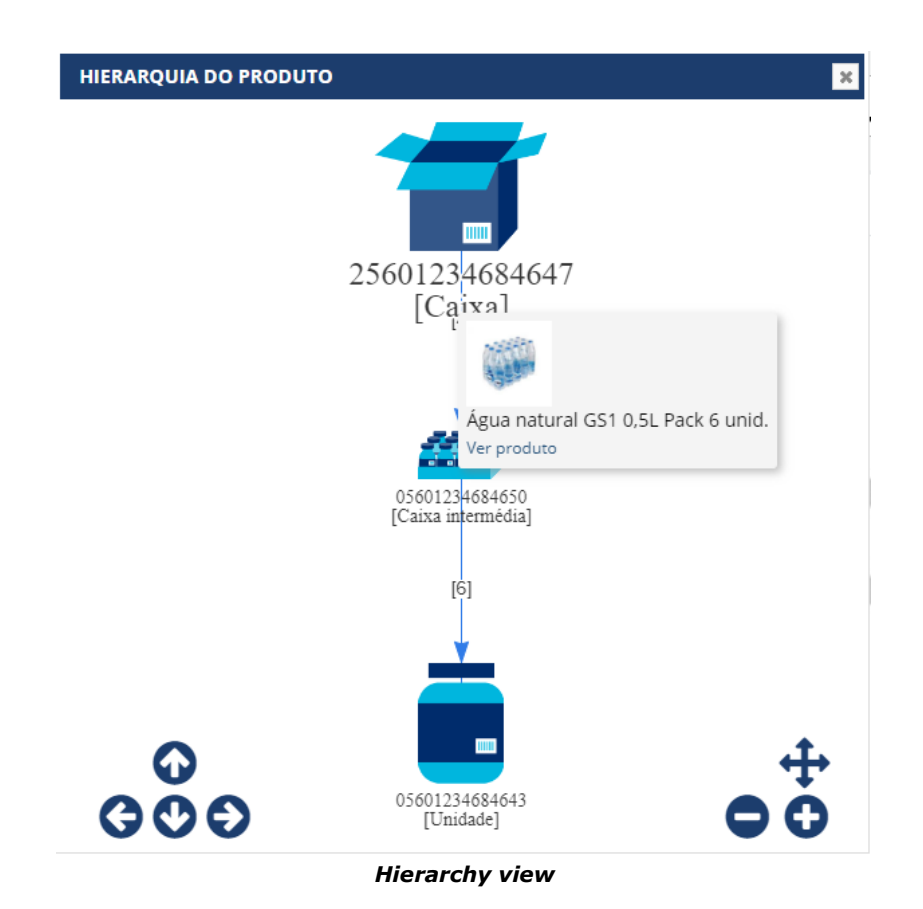

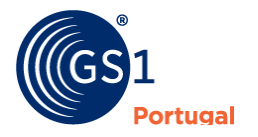

# Cardex

| Sync PT                   | Produtos           | Cardex           | Ferramentas | Relatórios      |                |            |   |   | FORMAÇÃO GS1 | SYNCPT // 56<br>Formação G | 00099998766<br>S1 Sync PT 👻 |
|---------------------------|--------------------|------------------|-------------|-----------------|----------------|------------|---|---|--------------|----------------------------|-----------------------------|
| Cardex<br>Inicio / Cardex |                    |                  |             |                 |                |            |   |   |              | <b>2</b><br>Atualiz        | ar D<br>Novo                |
| Descrição do Cardex       |                    | Criado           | em          |                 | Esta           | do         |   |   |              |                            |                             |
|                           |                    |                  | Até         |                 | -              |            | ~ |   |              |                            |                             |
| Exibir 25 🗸 reg           | istos de 0 registo | os               |             |                 |                |            |   |   |              |                            |                             |
| Parceiro                  | Jî D               | escrição do Caro | dex         |                 | ↓ <del>.</del> | Criado em  | 1 | Ê | stado        | 1t                         |                             |
|                           |                    |                  |             | Não foram encon | trados         | resultados |   |   |              |                            |                             |
|                           |                    |                  |             |                 |                |            |   |   |              | Anterior                   | Seguinte                    |
|                           |                    |                  |             |                 |                |            |   |   |              |                            |                             |

Cardex is a simple way to include a retailer's list of products (Cardex) and check the status of those same products on the platform when using the Sync PT platform (if they exist, if they are published, etc).

This module will facilitate the users of the Sync PT platform with the management of Cardex, knowing, by supplier, what is missing and when they were synchronized with their platforms.

| 🖉 sync PT      | Produtos  | Cardex | Ferramentas | Relatórios | ORMAÇÃO GS1 SYNCPT // 5600099998766<br>Formação GS1 Sync PT ╺ |
|----------------|-----------|--------|-------------|------------|---------------------------------------------------------------|
| Criar Cardex   | ar Cardex |        |             |            | Noltar Guardar                                                |
| Ficheiro de Im | nportação |        |             |            | Escolher ficheiro                                             |
| Descrição do   | Cardex *  |        |             |            | •                                                             |
|                |           |        |             |            |                                                               |

#### Cardex creation

| escrição do Cardex                                      | Criado em              |             | Estado              |               |
|---------------------------------------------------------|------------------------|-------------|---------------------|---------------|
|                                                         | Até                    |             | 2                   |               |
| xibir 25 • registos do total de 6 registos              |                        |             |                     |               |
| Parceiro                                                | Descrição do Cardex    | Criado em 💷 | Estado              |               |
| 5600065740085<br>INTERMARCHE PORTUGAL                   | ITMP - ABR2019 - FILE  | 05/12/2019  | IN_PROCESSING (0%)  | ✔ Reprocessar |
| 5600052600019<br>SUPERMERCADOS FROIZ PORTUGAL, LDA.     | FROIZ · MAR2018 · WS   | 04/12/2019  | SUCCESS             | ✔ Reprocessar |
| 560000025970<br>EL CORTE INGLÉS - GRANDES ARMAZÉNS, SA. | ECI · ABR2018 · AS2    | 04/12/2019  | success             | ✔ Reprocessar |
| 560000004289<br>AUCHAN PORTUGAL HIPERMERCADOS           | AUCHAN - ABR2018 - AS2 | 04/12/2019  | IN_PROCESSING (1%)  | ✔ Reprocessar |
| 560000000403<br>Modelo Continente Hipermercados, SA     | MCH - NOV2018 - W5     | 29/11/2019  | SUCCESS             | ✔ Reprocessar |
| 560000025055                                            | DIA PORTUGAL - FTP     | 08/11/2018  | AWAITING_PROCESSING | ✓ Reprocessar |

List of created Cardex

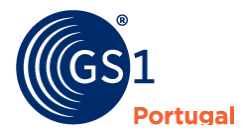

| cio / Tradeltem Cardex         |                                               |                |                     |                | Jobs Voltar Listage    |
|--------------------------------|-----------------------------------------------|----------------|---------------------|----------------|------------------------|
| STIN                           |                                               | Criado/Alterad | lo entre:           | Estado         |                        |
|                                |                                               |                | Até                 |                |                        |
| vihir 25 • registor            | do total de 11 094 registros                  | e .            |                     |                |                        |
| cxibir 25 v registos<br>GTIN J | do total de 11,084 registo:<br>Código Interno | 5<br>JF Estado | Jî Última Alteração | Jî Produtos Sy | nc (GLN. Deta, Estado) |

Cardex consultation

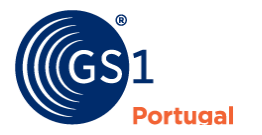

Tools

# Imports

### **Excel file Template**

It's possible to upload articles through excel file upload. For this it is necessary that the file respects the template that you can find in the top menu "Tools">"Imports" (left side)>"Download template file"

(https://portal-syncpt.gs1pt.org/Content/files/Template Produtos.xlsx)

| Sync PT                                              | nício Produtos <b>Ferra</b>                                                                           | mentas                                                                                                    |                        | For                | mação SyncPT Pub<br>Forma | olicador // 5600038897<br>ição SyncPT Publicador |
|------------------------------------------------------|----------------------------------------------------------------------------------------------------|----------------------------------------------------------------------------------------------------|------------------------|--------------------|---------------------------|--------------------------------------------------|
| nportações                                           | Importações                                                                                           |                                                                                                    |                        |                    |                           | Voltar Atualiz                                   |
| <ul> <li>Importações</li> <li>Exportações</li> </ul> | Importação de Dados                                                                                   |                                                                                                    |                        |                    |                           |                                                  |
|                                                      | Nesta página pode importar o<br>Para tal, é necessário que os o<br>um <b>ficheiro template dispor</b> | lados para a plataforma SyncPT.<br>Jados estejam organizados num excel de<br><b>iivel no link a baixo.</b> | importação - se não po | ssuir um excel pre | parado por favor d        | escarregue e preencha                            |
|                                                      | Descarregar ficheiro templ. Após terminar o preenchim                                                 | ate ento do Excel pode selecionar e subme                                                                  | eter o ficheiro.       |                    |                           |                                                  |
|                                                      |                                                                                                    |                                                                                                    |                        |                    |                           |                                                  |
|                                                      |                                                                                                    |                                                                                                    | Escolher fic           | Actua<br>heiro     | alização<br>Io            | Publicação                                       |
|                                                      |                                                                                                    |                                                                                                    | Escolher fic           | Actua<br>heiro     | alização                  | Publicação                                       |
|                                                      | Importações                                                                                           |                                                                                                    | Escolher fic           | Actua<br>heiro     | slização<br>™             | Publicação                                       |
|                                                      | Importações<br>Exibir 25 v registos                                                                   | de 0 registos                                                                                              | Escolher fic           | heiro N            | lização<br>⊙              | Publicação<br>NAO<br>Submeter                    |

download fileTemplate onANDxcel (for import)

**note:** We recommend that uploading products via excel file upload, whether accomplished after completing at least one article on the portal. This will allow you to export an example and make filling in the Template easier.

### **Import of products**

For uploading articles via excel file, you must follow these steps:

- 1. On the main page choose the "Tools" menu (top)
- 2. Inside the left side tab "Imports" look for the excel file (.xlsx) from available template (see point "Import").

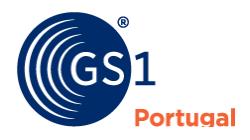

| SYNCPT In                                                | icio Produtos Ferra                                                                                                    | mentas                                                                                                    |                                                 |                                                         | F                                        | ormação SyncPT Publicador                                                        |
|----------------------------------------------------------|----------------------------------------------------------------------------------------------------|----------------------------------------------------------------------------------------------------|-------------------------------------------------|---------------------------------------------------------|------------------------------------------|----------------------------------------------------------------------------------|
| nportações<br>ICPT / Ferramentas /                       | Importações                                                                                                    |                                                                                                    |                                                 |                                                         |                                          | Voltar Atualiza                                                                  |
| <ul> <li>▲ Importações</li> <li>▲ Exportações</li> </ul> | Importação de Dados<br>Nesta página pode importar<br>Para tal, é necessário que os<br>um ficheiro template dispo<br>de Descarregar ficheiro templ<br>Após terminar o preenchim | dados para a plataforma SyncF<br>dados estejam organizados nu<br>nivel no link a baixo.<br>late<br>ento do Excel pode seleciona | PT.<br>Im excel de import<br>ar e submeter o fi | iação - se não possuir u<br>icheiro.<br>Alterar Remover | m excel preparado por fa<br>Actualização | vor descarregue e preencha<br>Publicação                                         |
|                                                          |                                                                                                    |                                                                                                    |                                                 |                                                         |                                          | Submeter                                                                         |
|                                                          | Importações                                                                                                    |                                                                                                    |                                                 |                                                         |                                          | Submeter                                                                         |
|                                                          | Importações<br>Exibir 25 • registos                                                                                                    | de O registos                                                                                                    |                                                 | _                                                       |                                          | Submeter<br>Anterior Seguinte                                                    |
|                                                          | Importações<br>Exibir 25 • registos<br>Ficheiro                                                                                                    | de O registos<br>Data                                                                                                    | 17 E                                            | stado                                                   | 11 Detalhe                               | Submeter<br>Anterior Seguinte                                                    |
|                                                          | Importações<br>Exibir 25 • registos<br>Ficheiro                                                                                                    | de O registos<br>Data                                                                                                    | الآ E<br>Não foram encon                        | stado<br>trados resultados                              | 11 Detalhe                               | Submeter                                                                         |
|                                                          | Importações<br>Exibir 25 • registos<br>Ficheiro                                                                                                    | de O registos<br>Data                                                                                                    | l₹ E<br>Não foram encon                         | stado<br>trados resultados                              | it Detalhe                               | Submeter           Anterior         Seguinte           Anterior         Seguinte |
|                                                          | Importações<br>Exibir 25 • registos<br>Ficheiro                                                                                                    | de O registos<br>Data                                                                                                    | LF E<br>Não foram encon                         | <b>stado</b><br>trados resultados                       | 11 Detalhe                               | Submeter Anterior Seguinte Anterior Seguinte                                     |

#### Choice of Excel file for import

- 3. Before clicking submit, you must confirm two fields:
  - a. **Update** (yes/no) when the file is submitted with the option "Yes" the articles that are loaded in excel file will overwrite and update the ones that were loaded on the platform. If the value is "No", only are considered the articles (GTIN) that have not been created on the platform.
  - b. **Publication** (yes/no) when the option is like "sim", the articles that were loaded through the excel file stay to "Under Validation" status to "Published" status. If the value used is "No", the articles are only uploaded to the platform, but remain in the "Draft" state, and can be changed later

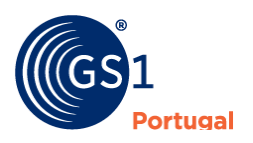

|                                      | io Produtos Ferra                                                                                                    | mentas                                                                                                    |                                                                      |                                  | F            | ormação SyncPT                             | Publicador                |
|--------------------------------------|----------------------------------------------------------------------------------------------------|----------------------------------------------------------------------------------------------------|----------------------------------------------------------------------|----------------------------------|--------------|--------------------------------------------|---------------------------|
| Iportações<br>cPT / Ferramentas / Ir | nportações                                                                                                    |                                                                                                    |                                                                      |                                  |              | Volta                                      | a<br>Atualiza             |
| ⊥ Importações<br>▲ Exportações       | Importação de Dados<br>Nesta página pode importar o<br>Para tal, é necessário que os<br>um ficheiro template dispor<br>de Descarregar ficheiro templa<br>Após terminar o preenchim | lados para a plataforma SyncP<br>Sados estejam organizados nun<br>el no link a baixo,<br>ate<br>ento do Excel pode seleciona | r.<br>n excel de importação - s<br>r e submeter o ficheiro<br>Altera | se não possuir um e<br>r Remover | Actualização | vor descarregue<br>Publicaç<br>Naco<br>Sut | e preencha<br>ão<br>meter |
|                                      | Importações                                                                                                    |                                                                                                    |                                                                      |                                  |              |                                            |                           |
|                                      | Exibir 25 • registos                                                                                                    | de 0 registos                                                                                                    |                                                                      |                                  |              | Anterior                                   | Seguinte                  |
|                                      | Ficheiro                                                                                                    | Data                                                                                                    | 17 Estado                                                            |                                  | 11 Detalhe   |                                            |                           |
|                                      |                                                                                                    | 1                                                                                                    | vão foram encontrados i                                              | resultados                       |              |                                            |                           |
|                                      |                                                                                                    |                                                                                                    |                                                                      |                                  |              | Anterior                                   | Seguinte                  |
|                                      |                                                                                                    |                                                                                                    |                                                                      |                                  |              |                                            |                           |

**Option AUpdating and Publication of uploaded articles** 

# **Import Templates**

You can use the templates created for the different types of products:

| O sync PT                                            | Produtos                                                                                         | Cardex                                                                                                    | Ferramentas                                                                                                    | Relatórios                                                 | FORMAÇÃO GS1 SYNCPT // 5600099998766<br>Formação GS1 SYNCPT 👻                                             |
|------------------------------------------------------|--------------------------------------------------------------------------------------------------|----------------------------------------------------------------------------------------------------|----------------------------------------------------------------------------------------------------|------------------------------------------------------------|----------------------------------------------------------------------------------------------------|
| Ferramentas                                          |                                                                                                  |                                                                                                    |                                                                                                    |                                                            | <b>2</b><br>Atualizar                                                                                     |
| <ul> <li>Importações</li> <li>Exportações</li> </ul> | Imp                                                                                              | ortação de l                                                                                                    | Dados                                                                                                    |                                                            |                                                                                                    |
| <ul> <li>Aplicação de<br/>Media</li> </ul>           | Pode in<br>lateral<br>Tem                                                                        | mportar dados<br>"Importações"<br>1 <b>plates</b>                                                                                                    | para a plataforma Syno<br>para obter o Excel forn                                                                                                    | cPT de outras fontes que te<br>natado e para consultar o r | enha disponíveis com um Excel formatado de forma compatível. Aceda no menu<br>resultado destas operações. |
|                                                      | Classe<br>3<br>3<br>3<br>3<br>3<br>3<br>3<br>3<br>3<br>3<br>3<br>3<br>3<br>3<br>3<br>3<br>3<br>3 | s de produto:<br>Dados Básicos<br>Géneros Alimei<br>Bebidas Alcoóli<br>Alimento Para /<br>Alimentação In<br>Pescado<br>Carnes<br>Hortofrutícolas<br>Alimentação Es<br>Suplementos a<br>Gorduras, óleo<br>Substâncias e I<br>Cosméticos<br>Substâncias e D<br>Cosméticos<br>Saúde e Bem-E<br>Medicamentos<br>Dispositivos M | e Logísticos<br>trícios (GERAL)<br>cas (com DN)<br>cas (com DN)<br>Animais<br>fantil<br>Iimentares<br>s vegetais e azeite<br>Jisturas Químicas<br>star<br>Não Sujeitos a Receita<br>édicos | Médica                                                     |                                                                                                    |

# **Exports**

Within the "Tools" option This functionality allows consulting the export of the files resulting from the export (Products > Products)

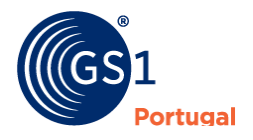

# **Media application**

This tool aims to manage the images of the various articles uploaded to the Sync PT platform, whether it is the bulk loading of images (upload), or the reverse process of downloading the images (download). To ensure the use of this tool, follow the instructions below:

1. Download the application from Tools>Media Application

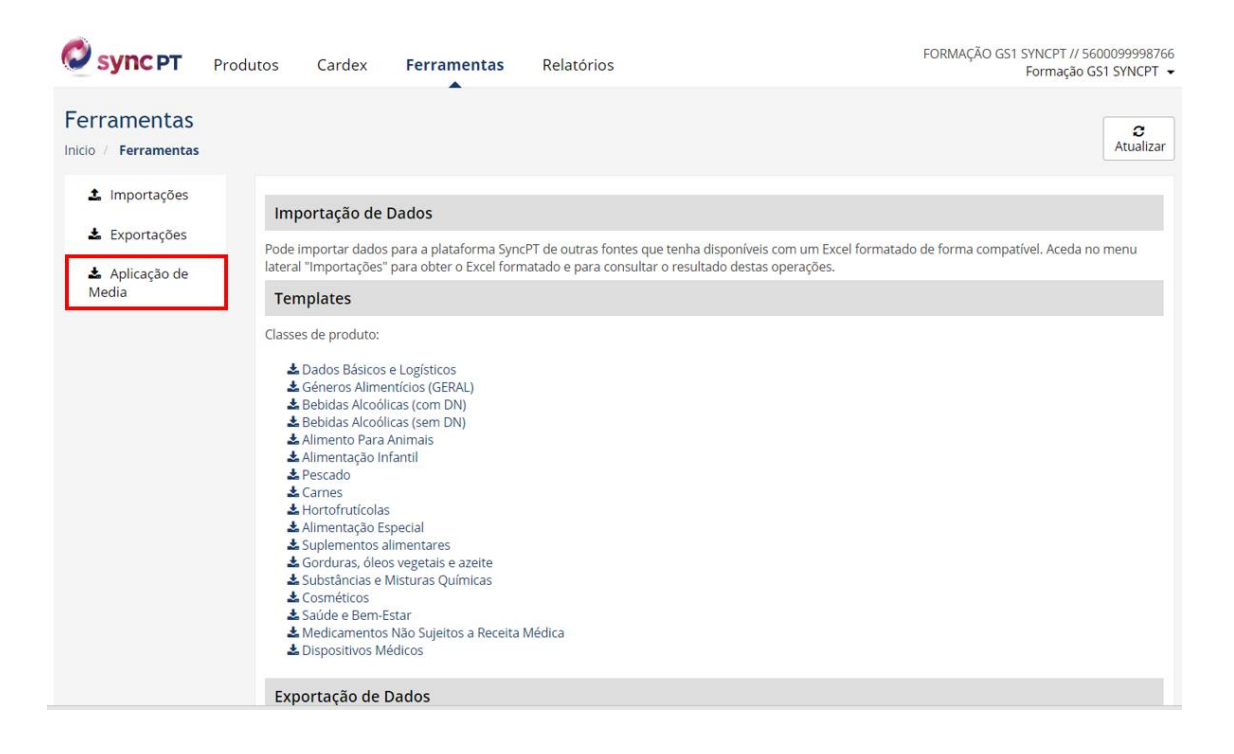

2. After choosing the option "Media Application" in the sidebar on the left, the application will start to download for installation and, after completion, it will appear in the lower left corner:

| Sync PT                                                                                | Produtos Ca                                                                                                    | rdex Ferramentas                                                                                                    | Relatórios                                                   | FORMAÇÃO GS1 SVNCPT // 5600099998766<br>Formação GS1 SVNCPT 👻                                           |
|----------------------------------------------------------------------------------------|----------------------------------------------------------------------------------------------------|----------------------------------------------------------------------------------------------------|--------------------------------------------------------------|----------------------------------------------------------------------------------------------------|
| Ferramentas<br>Inicio / Ferramentas                                                    |                                                                                                    | -                                                                                                    |                                                              | Atualizar                                                                                               |
| <ul> <li>▲ Importações</li> <li>▲ Exportações</li> <li>▲ Aplicação de Media</li> </ul> | Importa<br>Pode impor<br>lateral "Imp<br>Templa                                                                                                    | <b>ção de Dados</b><br>tar dados para a plataforma Sy<br>ortações <sup>-</sup> para obter o Excel for<br><b>tes</b>                                                                                                    | ncPT de outras fontes que te<br>rmatado e para consultar o i | nha disponíveis com um Excel formatado de forma compativel. Aceda no menu<br>esultado destas operações. |
| ₽                                                                                      | Classes de p<br>& Dado<br>& Géne<br>& Bebid<br>& Bebid<br>& Alime<br>& Alime<br>& Alime<br>& Alime<br>& Alime<br>& Suple<br>& Gord<br>& Suple<br>& Gord<br>& Suble<br>& Sudd<br>& Sudd | vroduto:<br>s Básicos e Logisticos<br>ros Alimetricios (GERAL)<br>bas Alcololicas (com DN)<br>bas Alcololicas (com DN)<br>bas Alcololicas (com DN)<br>tratação Indranti<br>do<br>tratação Especial<br>mentos alimentos<br>alimentos alimentares<br>mentos alimentares<br>eteros<br>delos vegetais e azeite<br>áncias e Misturas Químicas<br>delos<br>se Bem-Star<br>camentos Não Sujeitos a Recett<br>sitivos Médicos | ia Médica                                                    |                                                                                                    |
| setup.exe                                                                              |                                                                                                    |                                                                                                    |                                                              | Mostrar tudo 🛛 🗙                                                                                        |

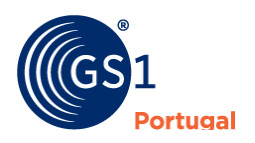

3. After downloading the application, open the setup.exe file which will result in the warning "Windows has protected your PC".

Y
 O Windows Defender SmartScreen impediu que uma aplicação não reconhecida fosse iniciada. A execução desta aplicação poderia colocar o PC en risco.
 Mais informações
 Não executar
 Não executar
 Não executar

Then click on "More information" and then on "Run anyway":

4. After the previous step, the installation process will start, which ends with the request for access to the credentials equal to access to the Sync PT platform:

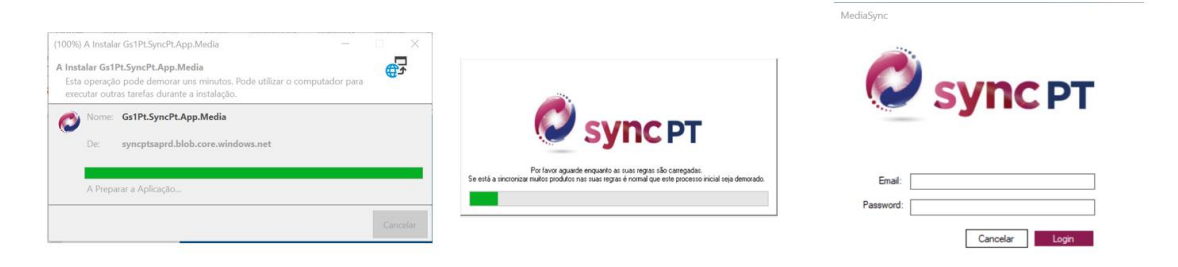

5. At the beginning, you will not have any previously created configuration and you will have to choose the "Create" option:

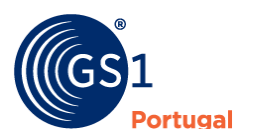

| 💋 MediaSync   |               |                     | – 🗆 X                                                                                                   |
|---------------|---------------|---------------------|----------------------------------------------------------------------------------------------------|
| Ø             | Sync PT - Sin | cronização de Media | Versão: 3.1.1.32                                                                                        |
| Configurações | Nome          | Tipo Pasta          | Ativo       Ativo     Refrescar       Ativar     Desativar       Apagar     Edtar       Edtar     Criar |
|               |               |                     |                                                                                                    |

6. In the option "Synchronization definition" you can choose between two options: Upload and Download.

The "Upload" option allows the uploading of images from a given folder to articles previously created on the Sync PT platform. It is necessary to indicate a name of the operation and, further down, the indication of the folder where the images are stored:

| Nova Configuraç                                 | 30<br>06                                                                                          |                                                             |                          |                       |            |
|-------------------------------------------------|---------------------------------------------------------------------------------------------------|-------------------------------------------------------------|--------------------------|-----------------------|------------|
| Definição d                                     | a sincronização                                                                                   |                                                             |                          |                       |            |
| Imagens Teste                                   |                                                                                                   |                                                             |                          |                       |            |
| E necessário<br>Por favor para<br>Upload/Downlo | um nome para que p<br>sua própria convenié<br>ad                                                  | ossa identificar esta configu<br>ència escolha um nome clar | iração con<br>o e concis | n facilidade.<br>0.   |            |
| Upload                                          |                                                                                                   |                                                             |                          |                       |            |
| Os conteúdos<br>afectados.                      | s da pasta serão carre                                                                            | egados para a plataforma Syr                                | cPT. Os co               | nteúdos da pasta não  | serão      |
| O Downloa                                       | d                                                                                                 |                                                             |                          |                       |            |
| Os conteúdos<br>serão afectad                   | s da plataforma SyncP<br>los.                                                                     | T serão descarregados para                                  | a pasta loc              | al. Os conteúdos do : | SyncPT não |
| 😕 C:\Users                                      | s\NM\Documents\Deskt                                                                              | op \Imagens                                                 |                          |                       |            |
| Esta é                                          | a pasta onde ficam                                                                                | as versões locais dos media                                 | a.                       |                       |            |
| Tipo de Estrutur                                | a                                                                                                 |                                                             |                          |                       |            |
|                                                 | ±€1° −1°€                                                                                         | (٢)                                                         | O (2)                    |                       |            |
|                                                 | ie<br>1<br>1<br>1<br>1<br>1<br>1<br>1<br>1<br>1<br>1<br>1<br>1<br>1<br>1<br>1<br>1<br>1<br>1<br>1 | ()<br>(3)                                                   | (4)                      |                       |            |
| Cancelar                                        |                                                                                                   |                                                             |                          |                       | Próximo    |

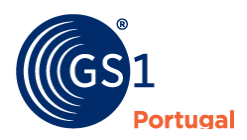

**Note**: To guarantee the upload of files, each image must have the complete GTIN (14 digits) of each product in the file name. Ex: 05601234000016\_Article example.jpeg or Article\_exem\_05601234000016.png.

Regarding the type of files, it allows the loading of .jpeg, bmp, tiff, png files, etc.

| magens Teste                   |                                              |                                                |                                            |                                                                                                    |               |
|--------------------------------|----------------------------------------------|------------------------------------------------|--------------------------------------------|----------------------------------------------------------------------------------------------------|---------------|
| E necessário<br>Por favor para | um nome para qu<br>sua própria conve         | e possa identificar es<br>miência escolha um r | ta configuração con<br>nome claro e concis | n facilidade.<br>o                                                                                                    |               |
| Upload/Downk                   | ad                                           |                                                |                                            | •.                                                                                                    |               |
| Upload                         |                                              |                                                |                                            |                                                                                                    |               |
| Os conteúdo<br>afectados.      | s da pasta serão c                           | arregados para a plata                         | forma SyncPT. Os co                        | nteúdos da pasta                                                                                                    | não serão     |
| ) Downloa                      | d                                            |                                                |                                            |                                                                                                    |               |
| Os conteúdo                    | s da plataforma Syr                          | ncPT serão descarrega                          | ados para a pasta loc                      | al. Os conteúdos (                                                                                                    | do SyncPT não |
| serão afectad                  | los.                                         |                                                |                                            |                                                                                                    |               |
|                                |                                              | 1                                              |                                            |                                                                                                    |               |
| C:\User                        | s\NM\Documents\De                            | isktop \Imagens                                |                                            |                                                                                                    |               |
| Esta é                         | s\NM\Documents\De<br>a pasta onde fica       | isktop∖lmagens<br>im as versões locais o       | dos media.                                 |                                                                                                    |               |
| Esta é<br>Tipo de Estrutu      | s\NM\Documents\De<br>a pasta onde fica<br>ra | isktop (Imagens<br>Im as versões locais (      | dos media.                                 |                                                                                                    |               |
| Esta é<br>Tipo de Estrutu      | s\NM\Documents\De<br>a pasta onde fica<br>ra | isktop Umagens<br>im as versões locais o       | dos media.                                 |                                                                                                    | -             |
| Esta é<br>Tipo de Estrutu      | s\NM\Documents\De<br>a pasta onde fica<br>ra | ektop Umagens<br>m as versões locais o         | dos media.                                 |                                                                                                    | 7             |
| Esta é<br>Tipo de Estrutu      | s\NM\Documents\De<br>a pasta onde fica<br>ra | ektop umagens                                  | dos media.                                 | 2                                                                                                    | 7             |
| Esta é<br>Tipo de Estrutu      | s\NM\Documents\De                            | ektop umagens<br>m as versões locais o         | dos media.<br>(2)                          | 2                                                                                                    |               |
| Esta é                         | s \NM\Documents\De                           | ektop umagens<br>m as versões locais o         | dos media.<br>(2)                          | Sec. Sec.                                                                                                    |               |
| Esta é<br>Tipo de Estrutu      | s \NM\Documents\De                           | ektop umagens<br>im as versões locais o        | dos media.<br>(2)                          | No. 1                                                                                                    | ]             |
| Esta é<br>Tipo de Estrutu      | a vNM\Documents\De                           | ektop umagens<br>im as versões locais o<br>(1) | dos media.<br>(2)                          | No. Contraction of the second second |               |
| Esta é<br>Tipo de Estrutu      | a NM\Documents\De                            | ektop umagens<br>im as versões locais o        | dos media.<br>(2)                          | No. 1                                                                                                    |               |
| Esta é<br>Tipo de Estrutu      | a pasta onde fica<br>ra                      | ektop umagens<br>im as versões locais o<br>(1) | dos media.<br>(2)                          |                                                                                                    |               |
| Esta é<br>Tipo de Estrutu      | a pasta onde fica<br>ra                      | ektop umagens<br>im as versões locais o<br>(1) | dos media.<br>(2)<br>(4)                   |                                                                                                    |               |
| Esta é<br>Tipo de Estrutu      | a pasta onde fica<br>ra                      | ektop umagens<br>im as versões locais o<br>(1) | dos media.<br>(2)<br>(4)                   |                                                                                                    |               |

structure type

In the Structure Type option, it is possible to choose which structure is in the loading process (upload) or the reverse process (download).

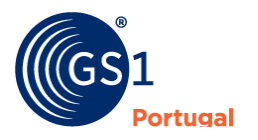

| Noce       Too       Pata       Noce         Invoo teete       Download       K-thagene's VPPMeda       Important         Invoo teete 2       Ubload       K-thagene's VPPMeda       Important         va Configuração       Important       K-thagene's VPPMeda       Important         va Configuração       Important       Important       Important       Important         va Configuração       Important       Important                                                                                                    | res Too Petes No Contrad K: hagens' APPMeda Contra 2 (blood K: hagens' APPMeda Contra 2 (blood K: hagens' APPMeda 2 (blood K: hagens' APPMeda 2 (blood K: hagens' hagens' hagens' hagens' hagens' hagens' hagens' ha                                                                                                    |             |
|----------------------------------------------------------------------------------------------------|----------------------------------------------------------------------------------------------------|-------------|
| Note the       Downlaad       Kithagerei VAPPMeda       Imagerei VAPPMeda         Noto tete 2       Upbad       Kithagerei VAPPMeda       Imagerei VAPPMeda         Noto tete 2       Upbad       Kithagerei VAPPMeda       Imagerei VAPPMeda         va Configureção       Imagerei VAPPMeda       Imagerei VAPPMeda       Imagerei VAPPMeda         va Configureção       Imagerei VAPPMeda       Imagerei VAPPMeda       Imagerei VAPPMeda         Imagerei VAPPMeda       Imagerei VAPPMeda       Imagerei VAPPMeda       Imagerei VAPPMeda         Imagerei VAPPMeda       Imagerei VAPPMeda       Imagerei VAPPMeda       Imagerei VAPPMeda         Imagerei VAPPMeda       Imagerei VAPPMeda       Imagerei VAPPMeda       Imagerei VAPPMeda         Imagerei VAPPMeda       Imagerei VAPPMeda       Imagerei VAPPMeda       Imagerei VAPPMeda         Imagerei VAPPMeda       Imagerei VAPPMeda       Imagerei VAPPMeda       Imagerei VAPPMeda         Imagerei VAPPMeda       Imagerei VAPPMeda       Imagerei VAPPMeda       Imagerei VAPPMeda         Imagerei VAPPMeda       Imagerei VAPPMeda       Imagerei VAPPMeda       Imagerei VAPPMeda         Imagerei VAPPMeda       Imagerei VAPPMeda       Imagerei VAPPMeda       Imagerei VAPPMeda         Imagerei VAPPMeda       Imagerei VAPPMeda       Imagerei VAPPMeda       Image                                                                                                    | Bite       Dourioad       Yang         Stete       Dourioad       Kihagerei VAPPMeda         Stete 2       Upbad       Kihagerei VAPPMeda         gureção       Kihagerei VAPPMeda         So da sincronização       So da sincronização         Soad       Sincronização         Soad       Sincronização         Soad       Sincronização         Soad       Sincronização         Soad       Sincronização         Soad       Sincronização         Soad       Sincronização         Soad       Sincronização         Sincronização       Sincronização         Soad       Sincronização         Sincronização       Sincronização com facilidade.         Sincronização       Sincronização         Sincronização       Sincronização         Sincronização       Sincronização         Sincronização       Sincronização         Sincronização       Sincronização         Sincronização       Sincronização         Sincronização       Sincronização         Sincronização       Sincronização         Sincronização       Sincronização         Sincronização       Sincronização         Sincronização                                                                                                    |             |
| novo teste 2       Upload       KUmagen/APPMeda         va Configuração                                                                                                    | e terde 2 toboad K: Unagers' UPPMeda                                                                                                    |             |
| va Configuração         vefinição da sincronização         ste download         necessário um nome para que possa identificar esta configuração com facilidade.         or favor para sua própria conveniência escolha um nome claro e conciso.         pload/Download         O Upload         3e conteúdos da pasta serão carregados para a plataforma SyncPT. Os conteúdos da pasta não serão tectados.         9 Download         3e conteúdos da plataforma SyncPT serão descarregados para a pasta local. Os conteúdos do SyncPT r leito a tectados.         9 Culters/NM/Documents/Dektop Viova pasta         Esta é a pasta onde ficam as versões locais dos media.         ipo de Estintura         Image: Serie de Serie de Seri                                                                                                    | gursção<br>ào da sincronização<br>ào da sincronização<br>ào da sincronização<br>ao<br>ad<br>airío um nome para que possa identificar esta configuração com facilidade.<br>para sua própria conveniência escolha um nome claro e conciso.<br>owrioad<br>ad<br>uidos da pasta serão carregados para a plataforma SyncPT. Os conteúdos da pasta não serão<br>s.<br>nload<br>uidos da plataforma SyncPT serão descarregados para a pasta local. Os conteúdos do SyncPT não<br>clados.<br>Uten VM/Documente 'Desktop Vlova pasta<br>ta é a pasta onde ficam as versões locais dos media.<br>tentura<br>Uten VM/Documente 'Desktop Vlova pasta<br>ta é a pasta onde ficam as versões locais dos media.                                                                                                    |             |
| va Configureção  efinição da sincronização  ste download necessário um nome para que possa identificar esta configuração com facilidade. or favor para sua própria conveniência escolha um nome claro e conciso.  pload/Download D3 conteúdos da pasta serão carregados para a plataforma SyncPT. Os conteúdos da pasta não serão sfectados. DOwnload C:UvernVMM.Documerts/Desktop Viova pasta Esta é a pasta onde ficam as versões locais dos media.  C:UvernVMM.Documerts/Desktop Viova pasta Esta é a pasta onde ficam as versões locais dos media.  Do de Estnuture  () (1) (3) (4) (4) (4) (5) (4) (5) (5) (4) (5) (5) (5) (5) (5) (5) (5) (5) (5) (5                                                                                                    | guração<br>So da sincronização<br>So da sincronização<br>So conteúdos da pasta não serão<br>So conteúdos do SyncPT não<br>ectados.<br>So conteúdos do SyncPT não<br>ectados.<br>So conteú                                                                                                    |             |
| ve Configureção  efinição da sincronização  ste dowrioad necessário um nome para que possa identificar esta configuração com facilidade. or favor para sua própria conveniência escolha um nome claro e conciso. ploda/Dowrioad ) Upload Ds conteúdos da pasta serão carregados para a plataforma SyncPT. Os conteúdos da pasta não serão fectados.  D Download Ds conteúdos da plataforma SyncPT serão descarregados para a pasta local. Os conteúdos do SyncPT r ierão afectados.  C.:Uben:VIM.Documerts/Desktop/Nova pasta Esta é a pasta onde ficam as versões locais dos media.  po de Estruture  (n) (n) (n) (n) (n) (n) (n) (n) (n) (n                                                                                                    | guroção<br>ao da sincronização<br>teod<br>têrio un nome para que possa identificar esta configuração com facilidade.<br>para sua própria conveniência escolha um nome claro e conciso.<br>ovnicad<br>tad<br>túdos da pasta serão carregados para a plataforma SyncPT. Os conteúdos da pasta não serão<br>s.<br>nload<br>túdos da plataforma SyncPT serão descarregados para a pasta local. Os conteúdos do SyncPT não<br>ectados.<br>Utens VIM/Documents/Deliktop/Nova pasta<br>ta é a pasta onde ficam as versões locais dos media.<br>tatura<br>Utens VIM/Documents/Deliktop/Nova pasta<br>ta é a pasta onde ficam as versões locais dos media.<br>tatura                                                                                                    |             |
| va Configuração  efinição da sincronização  ste dowrioad necessário um nome para que possa identificar esta configuração com facilidade. or favor para sua própria conveniência escolha um nome claro e conciso.  pload/Download ) Upload O Upload D Download D Download D Download D Download D C:UteenVMMDocuments/Desktop/Wova pasta Esta é a pasta onde ficam as versões locais dos media. D C:UteenVMMDocuments/Desktop/Wova pasta Esta é a pasta onde ficam as versões locais dos media. D de Estruture O (1) O (2) O (3) O (4) O (4) O (                                                                                                    | gureção<br><u>ao da sincronização</u><br><u>ioad</u><br><u>ioad</u><br><u>iánio um nome para que possa identificar esta configuração com facilidade.</u><br>para sua própria conveniência escolha um nome claro e conciso.<br><u>ownlead</u><br><u>iad</u><br><u>iúdos da pasta serão carregados para a plataforma SyncPT. Os conteúdos da pasta não serão<br/>s.<br/><u>Inbad</u><br/><u>iúdos da plataforma SyncPT serão descarregados para a pasta local. Os conteúdos do SyncPT não</u><br/><u>ectados</u>.<br/><u>Utere VIM/Documenta 'Deśdop' Nova pasta</u><br/>tat é a pasta onde ficam as versões locais dos media.<br/>tatura<br/><u>utura</u><br/><u>i (a)</u> (a) (b) (c) (c) (c) (c) (c) (c) (c) (c) (c) (c</u>                                                                                                    |             |
| va Configuração effinição da sincronização ste download necessário um nome para que possa identificar esta configuração com facilidade. or favor para sua própria conveniência escolha um nome claro e conciso. pload/Download > Download > Download > Download > Download > Download > So conteúdos da plataforma SyncPT serão descarregados para a pasta local. Os conteúdos do SyncPT r erão afectados.  C:\Usen\WM\Documenta\Desktop\Wova pasta Esta é a pasta onde ficam as versões locais dos media.  po de Estruture  (1) (1) (2) (3) (4) (4) (4) (5) (4) (5) (5) (6) (5) (6) (6) (6) (7) (7) (7) (7) (7) (7) (7) (7) (7) (7                                                                                                    | gursção<br>ào da sincronização<br>ioad<br>iário un nome para que possa identificar esta configuração com facilidade.<br>para sua própria conveniência escolha um nome claro e conciso.<br>ovenidad<br>iad<br>iúdos da pasta serão carregados para a plataforma SyncPT. Os conteúdos da pasta não serão<br>s.<br>nload<br>iúdos da plataforma SyncPT serão descarregados para a pasta local. Os conteúdos do SyncPT não<br>ctados.<br>Uters VIM/Documents/Dektop/Nova pasta<br>ta é a pasta onde ficam as versões locais dos media.<br>thutura<br>Uters VIM (e) (a) (a) (b) (c) (b) (c) (c) (c) (c) (c) (c) (c) (c) (c) (c                                                                                                    |             |
| va Configuração  efinição da sincronização  rete dowrioad necessário um nome para que possa identificar esta configuração com facilidade. or favor para sua própria conveniência escolha um nome claro e conciso. pipoad/Downioa  Upload Da conteúdos da pasta serão carregados para a plataforma SyncPT. Os conteúdos da pasta não serão retetados. D Download D Download D Download C::UdemVMM:Documents/Desktop/Wova pasta Esta é a pasta onde ficam as versões locais dos media. Dipo de Estruture  (1) (1) (2) (3) (4) (4) (4) (5) (4) (5) (4) (5) (5) (6) (6) (6) (6) (6) (7) (7) (7) (7) (7) (7) (7) (7) (7) (7                                                                                                    | gureção<br><u>ao da sincroniZação</u><br><u>toad</u><br><u>toad</u> |             |
| va Configuração<br>efinição da sincronização<br>ste dowrioad<br>necessário um nome para que possa identificar esta configuração com facilidade. or favor para sua própria conveniência escolha um nome claro e conciso.<br>Juload/Dowrioad<br>O Upload<br>D Download<br>D Download<br>D Download<br>D Download<br>S conteúdos da pasta serão carregados para a plataforma SyncPT. Os conteúdos da pasta não serão<br>rectados.<br>D Download<br>S conteúdos da plataforma SyncPT serão descarregados para a pasta local. Os conteúdos do SyncPT r<br>rerão afectados.<br>C.*Uben WM/Documents/Desktop/Wova pasta<br>Esta é a pasta onde ficam as versões locais dos media.<br>Tipo de Estruture<br>(1)<br>(1)<br>(3)<br>(4)<br>(4)<br>(4)<br>(4)<br>(5)<br>(5)<br>(6)<br>(6)<br>(6)<br>(7)<br>(7)              | gureção<br><u>ao da sincroniZação</u><br><u>toad</u><br><u>toad</u> |             |
| va Configuração<br>vefinição da sincronização<br>rete dowrioad<br>necessário um nome para que possa identificar esta configuração com facilidade. or favor para sua própria conveniência escolha um nome claro e conciso. pipoad/Downioa<br>O Upload<br>D Upload<br>D Download<br>D Download<br>D Download<br>D Download<br>D Download<br>S conteúdos da pasta serão carregados para a plataforma SyncPT. Os conteúdos da pasta não serão retetados.<br>C:\Ubem\MM\Documents\Desktop\Wova pasta<br>Esta é a pasta onde ficam as versões locais dos media.<br>Tipo de Estruture<br>(1)<br>(1)<br>(3)<br>(4)<br>(4)<br>(4)<br>(4)<br>(5)<br>(6)<br>(6)<br>(6)<br>(7)<br>(7)<br>(7)<br>(7)<br>(8)<br>(9)<br>(9) | gureção<br><u>ao da sincroniZação</u><br><u>toad</u><br><u>toad</u> |             |
| va Configuração vefinição da sincronização vefinição da sincronização vete downoad necessário um nome para que possa identificar esta configuração com facilidade. or favor para sua própria conveniência escolha um nome claro e conciso. pload/Downoad ) Upload ) do conteúdos da pasta serão carregados para a plataforma SyncPT. Os conteúdos da pasta não serão vectados. D Download ) as conteúdos da plataforma SyncPT serão descarregados para a pasta local. Os conteúdos do SyncPT r refão afectados. C:\Uben\WM\Documents\Desktop\Wova pasta Esta é a pasta onde ficam as versões locais dos media. Ipo de Estruture                                                                                                    | guroção<br>ão da sincronização<br>ioad<br>iário um nome para que possa identificar esta configuração com facilidade.<br>para sua própria conveniência escolha um nome claro e conciso.<br>ovenload<br>iad<br>iúdos da pasta serão carregados para a plataforma SyncPT. Os conteúdos da pasta não serão<br>s.<br>nload<br>iúdos da plataforma SyncPT serão descarregados para a pasta local. Os conteúdos do SyncPT não<br>ectados.<br>Uters VIM/Documents/Dektop/Nova pasta<br>ta é a pasta onde ficam as versões locais dos media.<br>tatutar<br>Uters VIM pocuments/Dektop/Nova pasta<br>ta é a pasta onde ficam as versões locais dos media.                                                                                                    |             |
| va Configuração<br>vefinição da sincronização<br>vete dowrioad<br>necessário um nome para que possa identificar esta configuração com facilidade.<br>or favor para sua própria conveniência escolha um nome claro e conciso.<br>jajoad/Dowrioad<br>) Upload<br>) Download<br>) Download<br>) Download<br>) Download<br>) Download<br>) Download<br>) Sconteúdos da plataforma SyncPT serão descarregados para a pasta local. Os conteúdos do SyncPT r<br>reño afectados.<br>) C:\Uben \MM.Documents\Desktop\Wova pasta<br>Esta é a pasta onde ficam as versões locais dos media.<br>ipo de Estruture<br>(1) (2) (2) (2) (2) (2) (2) (2) (2) (2) (2                                                                                                    | gursção<br>ăo da sincronização<br>ioad<br>iário um nome para que possa identificar esta configuração com facilidade.<br>para sua própria conveniência escolha um nome claro e conciso.<br>ownload<br>iad<br>iúdos da pasta serão carregados para a plataforma SyncPT. Os conteúdos da pasta não serão<br>s.<br>nload<br>iúdos da plataforma SyncPT serão descarregados para a pasta local. Os conteúdos do SyncPT não<br>cetados.<br>Uters VIM/Documents/Dektop/Nova pasta<br>ta é a pasta onde ficam as versões locais dos media.<br>thuturs<br>Uters VIM (e) (a) (a) (b) (c) (b) (c) (c) (c) (c) (c) (c) (c) (c) (c) (c                                                                                                    |             |
| va Configuração  vefinição da sincronização  vete downioad necessário um nome para que possa identificar esta configuração com facilidade. or favor para sua própria conveniência escolha um nome claro e conciso. pipoad/Downioa ) Upload ) ac onteúdos da pasta serão carregados para a plataforma SyncPT. Os conteúdos da pasta não serão vectados. D Download ) ac onteúdos da plataforma SyncPT serão descarregados para a pasta local. Os conteúdos do SyncPT r refão afectados. C:\UbernVMNDocuments\Desktop\Wova pasta Esta é a pasta onde ficam as versões locais dos media. Ipo de Estruture                                                                                                    | guroção<br>ăo da sincronização<br>idad<br>iário un nome para que possa identificar esta configuração com facilidade.<br>para sua própria conveniência escolha um nome claro e conciso.<br>ovenidad<br>idad<br>iúdos da pasta serão carregados para a plataforma SyncPT. Os conteúdos da pasta não serão<br>s.<br>Inbad<br>iúdos da plataforma SyncPT serão descarregados para a pasta local. Os conteúdos do SyncPT não<br>ctados.<br>Uters VIM/Documents/Dektop/Nova pasta<br>ta é a pasta onde ficam as versões locais dos media.<br>thutura<br>I I I I I I I I I I I I I I I I I I I                                                                                                     |             |
| va Configuração  Vefinição da sincronização  vete dowrioad  necessário um nome para que possa identificar esta configuração com facilidade. or favor para sua própria conveniência escolha um nome claro e conciso.  pload ) Upload ) 20 conteúdos da pasta serão carregados para a plataforma SyncPT. Os conteúdos da pasta não serão veteados. D Download 32 conteúdos da plataforma SyncPT serão descarregados para a pasta local. Os conteúdos do SyncPT r erão afectados. C:\Ubern\MM\Documents\Desktop\Wova pasta Esta é a pasta onde ficam as versões locais dos media. Ipo de Estruture                                                                                                    | guração<br>ão da sincronização<br>load<br>load<br>sário um nome para que possa identificar esta configuração com facilidade.<br>para sua própria conveniência escolha um nome claro e conciso.<br>ovenidad<br>vidos da pasta serão carregados para a plataforma SyncPT. Os conteúdos da pasta não serão<br>s.<br>nload<br>núdos da plataforma SyncPT serão descarregados para a pasta local. Os conteúdos do SyncPT não<br>ectados.<br>Uters VIM/Documents/Desktop/Nova pasta<br>ta é a pasta onde ficam as versões locais dos media.<br>thutura<br>Uters VIM © (1) (2) (2) (2) (2) (2) (2) (2) (2) (2) (2                                                                                                    | ~           |
| va Configuração<br>Lefinição da sincronização<br>exte dowrioad<br>necessário um nome para que possa identificar esta configuração com facilidade. or favor para sua própria conveniência escolha um nome claro e conciso.  pload/Dowriod ) Upload<br>) Upload<br>) Download<br>3º Conteúdos da plataforma SyncPT serão descarregados para a pasta local. Os conteúdos do SyncPT r ierão afectados.<br>) C:\Ueen\MM\Documents\Desktop\Wova pasta<br>Esta é a pasta onde ficam as versões locais dos media.<br>ipo de Estrutura<br>(1) (3) (4) (4) (4) (5) (4) (5) (5) (5) (5) (6) (5) (6) (6) (7) (7) (7) (7) (7) (7) (7) (7) (7) (7                                                                                                    | guração<br>lioad<br>lioad<br>lioad<br>lioad<br>lioad<br>lioad<br>lioad<br>lioad<br>lioad<br>lioad<br>lioad<br>lioad<br>liodo da pasta serão carregados para a plataforma SyncPT. Os conteúdos da pasta não serão<br>s.<br>nload<br>liódos da plataforma SyncPT serão descarregados para a pasta local. Os conteúdos do SyncPT não<br>lectados.<br>UtenvIMDocumenta Desktop Nova pasta<br>tat é a pasta onde ficam as versões locais dos media.<br>tatutura<br>lifetima o (1)<br>lifetima o (2)<br>lifetima o (2)<br>lifetima o (3)<br>lifetima o (4)<br>lifetima o (4)<br>lifetima o                                                                                                    |             |
| C:\User\VMM.Documents\Decktop Nova pasta<br>C:\User\VMM.Documents\Decktop Nova pasta<br>Esta é a pasta onde ficam as versões locais dos media.<br>ipo de Estuture<br>(1) (2) (2) (2) (2) (2) (2) (2) (2) (2) (2                                                                                                    | Uters VM/Documents/Desktop/Nova pasta<br>sta é a pasta onde ficam as versões locais dos media.<br>statutura                                                                                                    | un oDT o ão |
| C:\Ubern\MM.Documents\Desktop\Viova pasta Esta é a pasta onde ficam as versões locais dos media.  Too de Estrutura  (0) (1) (2) (2) (3) (4) (4) (4) (5) (4) (5) (5) (5) (5) (5) (5) (5) (5) (5) (5                                                                                                    | Ubers WM-Documents \Desktop \Nova pasta         sta é a pasta onde ficam as versões locais dos media.         strutura         Image: Image: Imag                                                                                                    | ynce'i nao  |
| Esta é a pasta onde ficam as versões locais dos media.<br>Ipo de Estrutura                                                                                                    | sta é a pasta onde ficam as versões locais dos media.<br>etutura                                                                                                    |             |
|                                                                                                    |                                                                                                    |             |
|                                                                                                    |                                                                                                    |             |
|                                                                                                    |                                                                                                    |             |
|                                                                                                    |                                                                                                    |             |
|                                                                                                    |                                                                                                    |             |
|                                                                                                    |                                                                                                    |             |
|                                                                                                    |                                                                                                    |             |
|                                                                                                    |                                                                                                    |             |
|                                                                                                    |                                                                                                    |             |
|                                                                                                    |                                                                                                    |             |
| in the second second second second second second second second second second second second second second second                                                                                                    |                                                                                                    |             |
|                                                                                                    | 01                                                                                                    |             |
| 19 av                                                                                                    |                                                                                                    |             |

For the Download option, go back to the create option, and fill in the name of the operation. See image below:

# Reports

This option allows the creation and extraction of reports with the information of the products loaded on the Sync PT platform.

These reports are created as users request certain information about your articles.

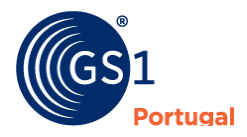

| Relatórios                                | Voltar Atualizar Relatório |
|-------------------------------------------|----------------------------|
| Reports KPIs: Publicador KPIs: Subscritor | <b>↑</b>                   |
| Relatório                                 |                            |
| Informação de produtos com detalhe        | Q.                         |
| -<br>Informação de produtos com detalhe   |                            |
| Até                                       |                            |
| Lista de orinos                           |                            |

#### reports

| A D                                                                            | -             | v            | E                     | r.                           | 0                    | n                                                      |
|--------------------------------------------------------------------------------|---------------|--------------|-----------------------|------------------------------|----------------------|--------------------------------------------------------|
| GTIN Descrição                                                                 | cst_fiscalcod | e GLN        | Publicador            | Classe de Produto            | código classificação | classificação                                          |
| 05601234134124 Cebola -2 Kg                                                    | 501651659     | 560009999876 | 5 FORMAÇÃO GS1 SYNCPT |                              | 10006006             | Cebolas                                                |
| 05601234238716 Analgésico e Antifebril                                         | 501651659     | 560009999876 | 6 FORMAÇÃO GS1 SYNCPT |                              | 10000456             | Administração de Medicamentos                          |
| 05601234249729 Arginina GS1 Portugal saquetas 14x7g                            | 501651659     | 560009999876 | 6 FORMAÇÃO GS1 SYNCPT |                              | 10000468             | Suplementos Nutricionais                               |
| 05601234273649 Cereais Pequeno Almoço Frutos Secos GS1 250g                    | 501651659     | 560009999876 | 6 FORMAÇÃO GS1 SYNCPT | Géneros Alimentícios (GERAL) | 10000299             | Produtos à base de Massa - Pronto para consumo - Salgi |
| 05601234276503 Cereais Pequeno Almoço Frutos Secos GS1 250g teste Sync         | 501651659     | 560009999876 | 6 FORMAÇÃO GS1 SYNCPT | Géneros Alimentícios (GERAL) | 10000299             | Produtos à base de Massa - Pronto para consumo - Salgi |
| 05601234453218 Azeite Extra Virgem                                             | 501651659     | 560009999876 | 6 FORMAÇÃO GS1 SYNCPT | Géneros Alimentícios (GERAL) | 10000585             | Gorduras alimentares - Vegetais / Plantas (Perecível)  |
| 05601234657951 CHAMPÔ DE ARGILA VERDE E CHÁ VERDE                              | 501651659     | 560009999876 | 6 FORMAÇÃO GS1 SYNCPT |                              | 10000669             | Pacotes de Produtos Cosméticos Variedade               |
| 05601234673159 Acendalhas GS1 Portugal 32 cubos                                | 501651659     | 560009999876 | 6 FORMAÇÃO GS1 SYNCPT |                              | 99999999             | Classificação provisória                               |
| 05601234751734 Vinho Branco GS1 Portugal 0,75L                                 | 501651659     | 560009999876 | 6 FORMAÇÃO GS1 SYNCPT |                              | 10000276             | Vinho - Tranquilo                                      |
| 05601234758252 Bochechas                                                       | 501651659     | 560009999876 | 6 FORMAÇÃO GS1 SYNCPT |                              | 10005781             | Carne de porco - Preparado / Processados               |
| 05601234815320 CREME C/ LIXÍVIA VERDE - 500ml                                  | 501651659     | 560009999876 | 6 FORMAÇÃO GS1 SYNCPT |                              | 10000405             | Produtos para limpeza de superficie                    |
| 05601234823240 Super Cálcio GS1                                                | 501651659     | 560009999876 | 6 FORMAÇÃO GS1 SYNCPT |                              | 10000468             | Suplementos Nutricionais                               |
| 05601234875218 Creme facial REGENERADOR 50ml                                   | 501651659     | 560009999876 | 6 FORMAÇÃO GS1 SYNCPT |                              | 10000356             | Cuidados com a Pele / produtos hidratantes             |
| 05601234879995 CREME FIX 40G                                                   | 501651659     | 560009999876 | 6 FORMAÇÃO GS1 SYNCPT |                              | 10000716             | Oral Packs Higiene Variedade                           |
| 05601234965780 Leite de transição a partir 6M 2x800g GS1                       | 501651659     | 560009999876 | 6 FORMAÇÃO GS1 SYNCPT |                              | 10000585             | Gorduras alimentares - Vegetais / Plantas (Perecivel)  |
| 05601234987850 Animal Food - Frango e Arroz                                    | 501651659     | 560009999876 | 6 FORMAÇÃO GS1 SYNCPT |                              | 10000522             | Ração (Não perecivel)                                  |
| 15601234273646 Cereais Pequeno Almoço Frutos Secos GS1 250g - Caixa            | 501651659     | 560009999876 | 6 FORMAÇÃO GS1 SYNCPT | Géneros Alimentícios (GERAL) | 10000299             | Produtos à base de Massa - Pronto para consumo - Salga |
| 15601234276500 Cereais Pequeno Almoço Frutos Secos GS1 250g - Caixa teste Sync | 501651659     | 560009999876 | 6 FORMAÇÃO GS1 SYNCPT | Géneros Alimentícios (GERAL) | 10000299             | Produtos à base de Massa - Pronto para consumo - Salgi |
| 15601724672156 Arandalhar CS1 Dortural 22 rubor - Caiva                        | 501651650     | 5600000076   | E CODMAÇÃO COL OVMODI | Canaros Alimanticios ICEDALL | 00000000             | Classificante arminéria                                |

#### report example

# Labels (Logistics)

This module was created to help associates to build a logistics label with the corresponding SSCC code. With the insertion of the desired information, the result will be the creation of a logistic label with the information that was created and that allows printing (sizes A4, A5 and A6).

#### To access this feature, choose "labels"

NOTE: This option is only available to PREMIUM users. If this option is not available, please contact GS1 Portugal.

| O sync PT | Códigos | Produtos | Cardex | Ferramentas | Relatórios | Etiquetas | Default // 0012345678900<br>SyncPT - Admin 👻 |
|-----------|---------|----------|--------|-------------|------------|-----------|----------------------------------------------|
| Etiquetas |         |          |        |             |            |           | Configurações Acualizar Novo                 |
| Produto   |         | sscc     |        |             | Descrição  |           | Parceiro                                     |

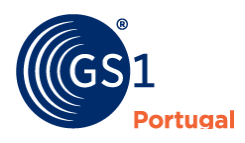

| neraor                                                |             |        |                     |            |           |       |           |                                       |
|-------------------------------------------------------|-------------|--------|---------------------|------------|-----------|-------|-----------|---------------------------------------|
| Sync PT Códigos                                       | Produtos    | Cardex | Ferramentas         | Relatórios | Etiquetas |       | Defa      | ult // 001234567890<br>SyncPT - Admin |
| Criar etiqueta<br>Inicio / Etiquetas / Criar etiqueta | 1           |        |                     |            |           |       |           | ≪n<br>Voltar <mark>Guardar</mark>     |
| Parceiro                                              | -           |        |                     | ~          |           |       |           | ¥                                     |
| SSCC                                                  |             |        |                     |            |           |       |           |                                       |
| Produto                                               |             |        |                     |            |           |       |           | ~                                     |
| Descrição                                             |             |        |                     |            |           |       |           |                                       |
| Tamanho de folha                                      |             |        |                     |            |           |       |           | ~                                     |
| ldentificadores de<br>aplicação —                     | Linha (1-3) |        | Identificador de Ap | licação    |           | Valor | Ordenação | Ŧ                                     |

When creating a new one, a new page will appear that must be filled in with the necessary fields:

After filling in the necessary information:

- Partner (your company will appear automatically)
- Construction of the SSCC (Logistics variable + CEP + Product code + Check Digit=SSCC)
- Product
- Description
- sheet size

| O sync PT      | Códigos                                                     | Produtos             | Cardex       | Ferramentas | Relatórios | Etiquetas | Default // 0012345678900<br>SyncPT - Admin 👻 |  |  |
|----------------|-------------------------------------------------------------|----------------------|--------------|-------------|------------|-----------|----------------------------------------------|--|--|
| Criar etiqueta | ð<br>Triar etiquet                                          | a                    |              |             |            |           | Voltar Guardar                               |  |  |
|                | Parceiro Empresa de testes Etiqueta Logística (22222222226) |                      |              |             |            |           |                                              |  |  |
|                |                                                             | 3 56                 | 0123545      |             | ~          | 0000000   | 2                                            |  |  |
|                | SSCC                                                        | 356012354500000      | 002          |             |            |           |                                              |  |  |
|                | Produto                                                     | 05601235450001:      | Farinha 500g |             |            |           | ٣                                            |  |  |
|                | Descrição                                                   | Etiqueta logística t | este         |             |            |           |                                              |  |  |
| Tamanho        | o de folha                                                  |                      |              |             |            |           | ~                                            |  |  |
| Identifica     | adores de<br>aplicação                                      | A4<br>A5<br>A6       |              |             |            |           |                                              |  |  |
|                | L                                                           |                      |              |             |            |           |                                              |  |  |

After filling in the previous data, you must add the Application Identifiers:

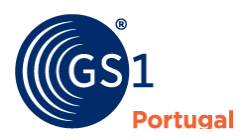

| Sync PT Código                                         | os Produtos Car                                   | rdex Ferramentas Relatórios <b>Etiquetas</b>                                                                                                    |                               | Default // 00<br>Sync              | 012345678900<br>PT - Admin 👻             |
|--------------------------------------------------------|---------------------------------------------------|----------------------------------------------------------------------------------------------------|-------------------------------|------------------------------------|------------------------------------------|
| Etiqueta '35600254<br>Inicio / Etiquetas / Editar etic | 1840000011' Rascunt<br>gueta '356002541840000011' | 6                                                                                                    |                               | (%)<br>Voltar Guardar              | Publicar                                 |
| Parceiro                                               | Formação GS1 RNC (560000                          | 0000003)                                                                                                    |                               |                                    | *                                        |
| SSCC                                                   | 3 300023418                                       | • • • • • • • • • • • • • • • • • • • •                                                                                                    |                               |                                    | 1                                        |
| Produto                                                | 05601234000002; Earipha (                         | SS1 Portugal 500g                                                                                                    |                               |                                    | ~                                        |
| Descrição                                              | Teste Etiqueta Logística                          |                                                                                                    |                               |                                    |                                          |
| Identificadores de<br>aplicação                        | Linha (1-3)                                       | Identificador de Aplicação                                                                                                    | Valor                         | Ordenação                          | ŧ                                        |
| Sync PT<br>Etiqueta '35<br>Inicio / Etiquetas          | List<br>ficador de aplicação                      | a de aplicadores de Identificação                                                                                                    |                               | ►nfault // 0<br>Syn<br>X<br>Guarda | n Publicar                               |
| Produto                                                | 05601234000092: Farinha G                         | SS1 Portugal 500g                                                                                                    | Fechar                        | Adicionar                          | ~                                        |
| Identificadores de<br>aplicação                        | Teste Etiqueta Logistica                          | Identificador de Aplicação                                                                                                    | Valor                         | Ordenação                          |                                          |
| Each Application                                       | Identifier (IA)<br>Lista                          | is identified according to the GS<br>a de aplicadores de Identificação                                                                                                    | 1 standard                    |                                    | 012345678900<br>cPT - Admin 👻<br>Guardar |
| Identif<br>Valor                                       | icador de aplicação                               | 00 - SSCC - Código de Série da Unidade Logística<br>01 - GTIN da Unidade de Consumo / GTIN da Unidade<br>02 - GTIN dos Produtos Contidos noutras unidades<br>10 - Código de Lote<br>11 - Data de Produção (AA/IMI/DD)<br>12 - Data de Vencimento da Factura (AA/IMI/DD)<br>13 - Data do Embalamento (AA/IMI/DD)<br>15 - Data Mínima de Validade (AA/IMI/DD) (consumir | e de Expedição<br>· antes de) | ~                                  |                                          |
| Descrição                                              | Etiqueta logística teste                          | 16 - Vender até (AA/MM/DD)<br>17 - Data Máxima de Validade (AA/MM/DD) (consumi<br>20 - Variante do Produto                                                                                                    | r até)                        |                                    |                                          |
| Tamanho de folha<br>Identificadores de<br>aplicação    | A2<br>Linha (1-3)                                 | 21 - Número de Série<br>22 - Variante do Produto de Consumo<br>240 - Identificação Adicional do Produto Atribuída pel<br>241 - Número de Referência do Cliente<br>242 - Número Variável do Pedido sob Encomenda<br>243 - Número de Componente de Embalagem (PCN)<br>250 - Número de Série Secundário<br>251 - Referência da Entidade de Ocigem                        | lo Fabricante                 |                                    |                                          |

You can add the ones you want and place in the line of construction of the logistic label and also their ordering  $% \left( {{\left[ {{{\rm{cons}}} \right]}_{\rm{cons}}} \right)$ 

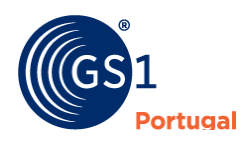

| Sync PT Códig                                                                                                    | os Produ      | utos Cardex                        | Ferramentas                 | Relatórios           | Etiquetas              | Defau              | lt // 0012345678900<br>SyncPT - Admin 👻 |  |  |
|----------------------------------------------------------------------------------------------------|---------------|------------------------------------|-----------------------------|----------------------|------------------------|--------------------|-----------------------------------------|--|--|
| Etiqueta '356002541840000011' Rescuebo<br>Inicio / Etiqueta ' Editar etiqueta '356002541840000011' Voltar Guardar Publicar |               |                                    |                             |                      |                        |                    |                                         |  |  |
| Parceiro                                                                                                    | Formação GS   | 51 RNC (560000000003<br>5600254184 | )                           | ~                    | 000001                 |                    | *                                       |  |  |
| SSCC                                                                                                    | 35600254184   | 40000011                           |                             |                      |                        |                    |                                         |  |  |
| Produto                                                                                                    | 0560123400    | 0092: Farinha GS1 Portu            | ugal 500g                   |                      |                        |                    | ~                                       |  |  |
| Descrição                                                                                                    | Teste Etiquet | ta Logística                       |                             |                      |                        |                    |                                         |  |  |
| Identificadores de                                                                                                    | L             | .inha (1-3)                        | Identificador               | de Aplicação         |                        | Valor              | Ordenação                               |  |  |
| apicação                                                                                                    | ۵ (           | 1                                  | 01 - GTIN da U<br>Expedição | nidade de Consumo    | o / GTIN da Unidade de | 0                  | •                                       |  |  |
|                                                                                                    | <b>D</b>      | 1                                  | 17 - Data Máxi              | ma de Validade (AA   | /MM/DD) (consumir até) | 20/12/31           | •                                       |  |  |
|                                                                                                    | <b>ü</b> (    | 2                                  | 13 - Data do Er             | nbalamento (AA/MI    | M/DD)                  | 20/12/14           | •                                       |  |  |
|                                                                                                    | <b>D</b>      | 2                                  | 10 - Código de              | Lote                 |                        | LT062342454/2020   | •                                       |  |  |
|                                                                                                    | <b>i</b> [    | 3                                  | 00 - SSCC - Cóc             | ligo de Série da Uni | idade Logística        | 356002541840000011 | •                                       |  |  |
|                                                                                                    |               |                                    |                             |                      |                        |                    | Ð                                       |  |  |

After adding the Application Identifiers, you must Save and Publish (upper left corner)

| Etiqueta '35600254 | (%)<br>Voltar G | 🖹<br>uardar                     | B<br>Publicar                                |                        |          |     |   |
|--------------------|-----------------|---------------------------------|----------------------------------------------|------------------------|----------|-----|---|
|                    |                 |                                 |                                              |                        |          |     |   |
| Parceiro           | Formação (      | 5600254184                      | 000001                                       | 1                      |          |     |   |
| SSCC               | 356002541       | 840000011                       |                                              |                        |          |     |   |
| Produto            | 056012340       | 000092: Farinha GS1 Portugal 50 | 10g                                          |                        |          |     | ~ |
| Descrição          | Teste Etiqu     | eta Logística                   |                                              |                        |          |     |   |
| Identificadores de | Linha (1-3)     |                                 | Identificador de Aplicação                   | Valor                  | Ordena   | ção |   |
| apircação          | Ċ               | 1                               | 01 - GTIN da Unidade de Consumo<br>Expedição | o / GTIN da Unidade de | 0        | •   | J |
|                    | Ü               | 1                               | 17 - Data Máxima de Validade (AA             | /MM/DD) (consumir até) | 20/12/31 | •   | ] |
|                    | Û               | 2                               | 13 - Data do Embalamento (AA/MN              | M/DD)                  | 20/12/14 | •   | ) |
|                    | Û               | 2                               | LT062342454/2020                             | •                      | ]        |     |   |
|                    | Û               | 3                               | 00 - SSCC - Código de Série da Unio          | 356002541840000011     | •        |     |   |
|                    |                 |                                 |                                              |                        |          |     | Ð |

Once published, the Print option will appear.

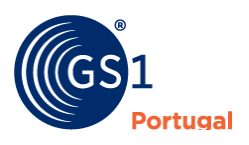

| Etiqueta '3560025418<br>Inicio / Etiquetas / Detalhe da e | Image: Second second second |                                                                |                    |  |  |  |  |  |  |  |
|-----------------------------------------------------------|----------------------------------------------------------------------------------------------------|----------------------------------------------------------------|--------------------|--|--|--|--|--|--|--|
| Parceiro                                                  | Formação G                                                                                                    | 51 RNC(560000000003)                                           |                    |  |  |  |  |  |  |  |
| Produto                                                   | Farinha GS1                                                                                                    | arinha GS1 Portugal 500g (05601234000092)                      |                    |  |  |  |  |  |  |  |
| GCP                                                       | 5600254184                                                                                                    | 1                                                              |                    |  |  |  |  |  |  |  |
| SSCC                                                      | 356002541840000011                                                                                                    |                                                                |                    |  |  |  |  |  |  |  |
| Descrição                                                 | Teste Etique                                                                                                    | eta Logística                                                  |                    |  |  |  |  |  |  |  |
| Identificadores de aplicação                              | Linha                                                                                                    | Identificador de Aplicação                                     | Valor              |  |  |  |  |  |  |  |
|                                                           | 1                                                                                                    | 01 - GTIN da Unidade de Consumo / GTIN da Unidade de Expedição | 0                  |  |  |  |  |  |  |  |
|                                                           | 1                                                                                                    | 17 - Data Máxima de Validade (AA/MM/DD) (consumir até)         | 20/12/31           |  |  |  |  |  |  |  |
|                                                           | 2                                                                                                    | 13 - Data do Embalamento (AA/MM/DD)                            | 20/12/14           |  |  |  |  |  |  |  |
|                                                           | 2                                                                                                    | 10 - Código de Lote                                            | LT062342454/2020   |  |  |  |  |  |  |  |
|                                                           | 3                                                                                                    | 00 - SSCC - Código de Série da Unidade Logística               | 356002541840000011 |  |  |  |  |  |  |  |
|                                                           |                                                                                                    |                                                                |                    |  |  |  |  |  |  |  |

### The result will be the following:

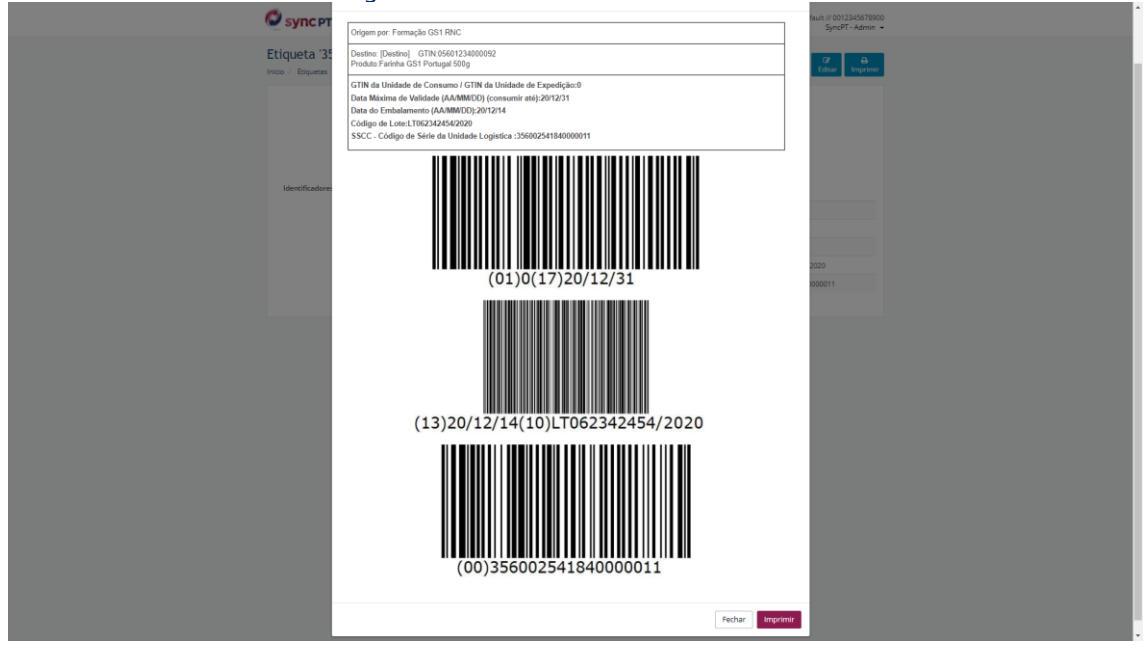

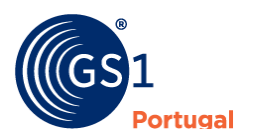

# Support

In case of need for support, you can use the direct contact in the lower right corner of the platform:

| Click on t | he envel | ope in | the l | ower | riaht | corner: |
|------------|----------|--------|-------|------|-------|---------|
|------------|----------|--------|-------|------|-------|---------|

| Sync PT     | Produtos                                         | Cardex                                      | Ferramentas                                      | Relatórios                                           |             | FORMAÇÃO GS1 SYNCPT // 560009<br>Formação GS1 SY | 998766<br>NCPT - |
|-------------|--------------------------------------------------|---------------------------------------------|--------------------------------------------------|------------------------------------------------------|-------------|--------------------------------------------------|------------------|
|             | -                                                |                                             | Bem-vi                                           | ndo Formação                                         | GS1 SYNCPT  |                                                  |                  |
| Últimos Pro | dutos Visitados                                  |                                             |                                                  |                                                      |             |                                                  |                  |
| Nome do Pro | oduto                                            |                                             |                                                  | GT                                                   | ſIN         | Parceiro                                         |                  |
|             |                                                  |                                             |                                                  | Sem resultados                                       | **          |                                                  |                  |
|             |                                                  |                                             |                                                  |                                                      |             |                                                  |                  |
| Modificaçõe | es no Portal                                     |                                             |                                                  |                                                      |             |                                                  |                  |
| ~           | Versão 3.<br>• Organi<br>• Possibi<br>13/03/2020 | 1.3<br>zação do ciclo (<br>ilidade de criar | de vida do produto. Cri<br>perfis comuns Sync PT | iar código, Informação leg<br>r e RNC por utilizador | ţal, Cardex |                                                  |                  |
| ×           | Versão 3.<br>• Módule<br>• Import<br>21/02/2020  | 1.2<br>o de Cardex<br>iação por Classe      | es de Produto                                    |                                                      |             |                                                  |                  |

### Fill in your name, email and a brief description of the problem:

| 0 | S <b>YNC</b> PT | Produtos                                                      | Cardex                                | Ferramentas                                      | Relatórios                                     |                       | FORM     | IAÇÃO GS1 SYNCPT // 56000999<br>Formação GS1 SYN | 98766<br>ΩPT ▼                                                  |
|---|-----------------|---------------------------------------------------------------|---------------------------------------|--------------------------------------------------|------------------------------------------------|-----------------------|----------|--------------------------------------------------|-----------------------------------------------------------------|
|   |                 |                                                               |                                       | Bem-vi                                           | indo Formaç                                    | ão GS1 SYNC           | CPT      |                                                  |                                                                 |
|   | Últimos Proc    | dutos Visitados                                               |                                       |                                                  |                                                |                       |          |                                                  | 1                                                               |
|   | Nome do Proc    | duto                                                          |                                       |                                                  |                                                | GTIN                  | Parceiro | Offline                                          |                                                                 |
|   |                 |                                                               |                                       |                                                  | Sem result                                     | tados                 |          | Please fill out th<br>y                          | e form below and we will get back to<br>bu as soon as possible. |
|   | Modificaçõe     | s no Portal                                                   |                                       |                                                  |                                                |                       |          | * Name                                           |                                                                 |
|   | ~               | Versão 3.                                                     | 1.3                                   |                                                  |                                                |                       |          | * Email                                          |                                                                 |
|   |                 | <ul> <li>Organ</li> <li>Possib</li> <li>13/03/2020</li> </ul> | ização do ciclo<br>ilidade de cria    | de vida do produto. Cr<br>r perfis comuns Sync P | riar código, Informaç<br>T e RNC por utilizado | ăo legal, Cardex<br>r |          | * Message                                        |                                                                 |
|   | 0               |                                                               |                                       |                                                  |                                                |                       |          |                                                  | Submit                                                          |
|   | e e             | Versão 3.<br>• Módul<br>• Impor                               | 1.2<br>o de Cardex<br>tação por Class | ses de Produto                                   |                                                |                       |          |                                                  | We're 🗲 by tawk.to                                              |
|   |                 | 21/02/2020                                                    |                                       |                                                  |                                                |                       |          |                                                  |                                                                 |

Alternatively, you can send an email to <u>info@gs1pt.org</u> or by calling (+351) 21 752 07 40 which can be found at the bottom of the platform:

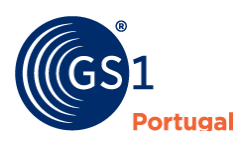

| 🖉 sync pt                                                            | Produtos Cardex Ferramentas                                                                                      | Relatórios                                  | FORMAÇÃO GS1 SYNCPT // 5<br>Formação ( | 500099998766<br>351 SYNCPT 👻 |  |
|----------------------------------------------------------------------|----------------------------------------------------------------------------------------------------|---------------------------------------------|----------------------------------------|------------------------------|--|
| Ĭ                                                                    | Módulo de relatórios     Novas funcionalidades REST API     Méhoramento importação excel 02/11/2019              |                                             |                                        |                              |  |
| ~                                                                    | Versão 3.1<br>• Lançamento RNC<br>• Melhoramentos na REST API<br>• Correção das classes de produto<br>27/09/2019 |                                             |                                        |                              |  |
| 8                                                                    | Versão 3.0<br>• Lançamento de versão 3.0 em Cloud Azure<br>23/03/2018                                            |                                             |                                        |                              |  |
|                                                                      |                                                                                                    |                                             |                                        |                              |  |
| Email : info@gs1pt.org<br>Powered by Sync P1<br>Para uma melhor expe | Telefone : +351 21 752 07 40<br>riência de utilização, utilizar os browsers Google Chrome                        | u Firefox, com resolução mínima de 1024x768 | in (                                   | 99                           |  |

# **Attributes and Product Classes**

All the attributes used by the platform separated by product type/class

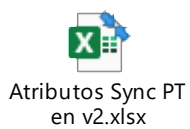

# **AS2 Connection Details**

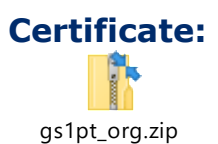

AS2 connection details: For Production: Our AS2 ID: 5600027364090

For QA Our AS2 ID: 5600077283631

AS2 Details: Production environment (gs1pt\_org.zip) GLN : 5600027364090

Digital Certificate: 5600027364090.cer

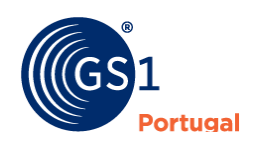

# AS2-URL: <u>https://syncpt-datapool-as2.gs1pt.org/api/passthru</u> <u>http://syncpt-datapool-as2.gs1pt.org/api/passthru</u>

AS2–Identifier: 5600027364090

Receive settings: Message should be Signed: YES Message should be encrypted: YES Message should be compressed: NO Send MDN: YES Send Signed MDN: No

Send Settings: Enable message signing: SHA1 Enable message encryption: DES3 Enable message compression: NO Request MDN: YES Request Signed MDN: No

# QA/Staging environment (gs1pt\_org.zip) GLN : 5600077283631

Digital Certificate: 5600077283631.cer

AS2-URL: <u>https://syncpt-datapool-as2-qa.gs1pt.org/api/passthru</u> <u>http://syncpt-datapool-as2-qa.gs1pt.org/api/passthru</u>

AS2-Identifier: 5600077283631

Receive settings: Message should be Signed: YES Message should be encrypted: YES Message should be compressed: NO Send MDN: YES Send Signed MDN: No

Send Settings: Enable message signing: SHA1 Enable message encryption: DES3 Enable message compression: NO Request MDN: YES Request Signed MDN: No

Azure PROD and PREPROD outbound IP range is:

40.68.222.65,40.68.209.23,13.95.147.65,23.97.218.130,51.144.182.201,23.97.211.179,10 4.45.9.52,23.97.210.126

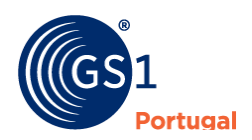